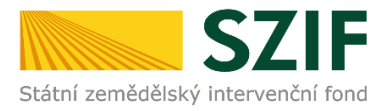

# PŘÍRUČKA PRO ŽADATELE O ZEMĚDĚLSKÉ NÁRODNÍ DOTACE K ELEKTRONICKÉMU PODÁNÍ ŽÁDOSTI O DOTACI A DOKLADŮ PROKAZUJÍCÍCH NÁROK NA DOTACI

# 3.e. Prevence proti šíření karanténních bakterióz bramboru v uzavřených pěstebních oblastech vymezených zákonem č. 219/2013 Sb., o uvádění do oběhu osiva a sadby pěstovaných rostlin a o změně některých zákonů, ve znění pozdějších předpisů

Tato příručka je určena pro subjekty žádající o podporu na dotační program *3.e. Prevence proti* šíření karanténních bakterióz bramboru v uzavřených pěstebních oblastech vymezených zákonem č. 219/2013 Sb., o uvádění do oběhu osiva a sadby pěstovaných rostlin a o změně některých zákonů, ve znění pozdějších předpisů. Příručka popisuje jednotlivé kroky, které je nezbytné učinit pro podání žádosti o dotaci a dokladů prokazujících nárok na dotaci na Portálu farmáře SZIF (dále jen "PF"). Popsané postupy a použité obrázky mají pouze informativní charakter.

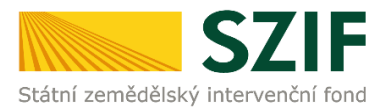

#### Obsah

| 1   | Průřezové přílohy                                 | . 3 |
|-----|---------------------------------------------------|-----|
| 1.1 | Prohlášení de minimis                             | 3   |
| 2   | Založení žádosti o dotaci                         | . 7 |
| 3   | Aplikace pro přípravu účetních a daňových dokladů | 14  |
| 4   | Podání dokladů prokazujících nárok na dotaci      | 19  |

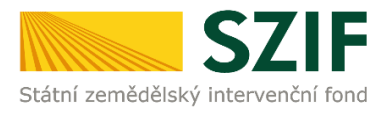

Upozorňujeme žadatele, že pro úspěšné podání žádosti o dotaci na DP 3.e. je nutné v PF nejprve:

- 1. Vyplnit Čestné prohlášení de minimis v dlaždici Průřezové přílohy.
- 2. Vyplnit a nahrát formulář Žádost o zemědělské národní dotace 2020 v dlaždici Žádosti o zemědělské národní dotace.
- 3. Založení daňových a účetních dokladů, nahrání dokladů a dokladů o úhradě z účtu do dlaždice *Aplikace pro přípravu daňových a účetních dokladů.*
- 4. Vyplnit a nahrát formulář *Prokázání nároků na dotaci* a povinných příloh do dlaždice *Doklady prokazující nárok na dotaci.*

Tímto krokem podání žádosti o dotaci spolu s doklady, prokazujícími nárok na dotaci končí.

# 1 Průřezové přílohy

Před samotným podáním žádosti o ZND na PF je potřeba vyplnit přílohu *Prohlášení de minimis*. Na PF žadatel klikne na pole *Nová podání* a dále na pole *Průřezové přílohy*.

| TEST SZIF 9 Test Referent OPŽL 1 z reg. 100 Y | 1000001954                          |                                              | Domů Nová podání Přehledy Schránka 14                |
|-----------------------------------------------|-------------------------------------|----------------------------------------------|------------------------------------------------------|
|                                               |                                     | Hledání                                      | 1.                                                   |
| Národní dotace                                |                                     |                                              |                                                      |
|                                               | ☆ <                                 | ☆ <                                          | ☆ <                                                  |
| Národní dotace                                | Žádosti o zemědělské národní dotace | Změna žádosti o zemědělské národní<br>dotace | Aplikace pro přípravu daňových a účetních<br>dokladů |
| * <                                           | 12<br>I                             | 公 <                                          |                                                      |
| Doklady prokazující nárok na dotaci           | Průřezové přílohy<br><b>2.</b>      | Aplikace pro přípravu příloh                 |                                                      |

# 1.1 Prohlášení de minimis

Dále klikne na pole Prohlášení de minimis.

| SZIF Oreferent 51 V                              | >                                |                             |
|--------------------------------------------------|----------------------------------|-----------------------------|
| Nová podání / Ostatní podání / Průřezové přílohy |                                  |                             |
| Průřezové přílohy                                |                                  |                             |
| Finanční zdraví (FZ)                             | < Prohlášení o kategorii podniku | <     Prohlášení de minimis |
|                                                  |                                  |                             |

Následně žadatel klikne na Generovat nové podání Prohlášení de minimis.

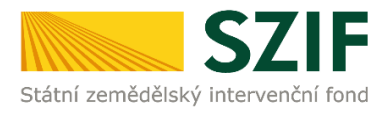

### Prohlášení de minimis

| Upozornění: Platná | je vždy | doložená | poslední verze | prohlášení | žadatele |
|--------------------|---------|----------|----------------|------------|----------|

#### Nové podání

Toto žadatel využije v případě, kdy pro daný rok ještě formulář podán nebyl. Žadateli se nabídne k vyplnění prázdný formulář. Pokud již bylo v daném roce podání učiněno, prázdný formulář nebude možné použít!

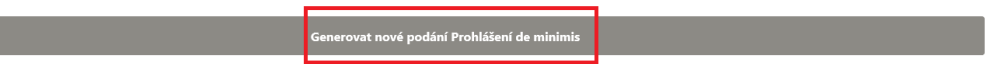

### Zobrazí se informace o průběhu zpracování.

| Prohlás           | seni de minimis                                                          |                                    |              |                            |              |
|-------------------|--------------------------------------------------------------------------|------------------------------------|--------------|----------------------------|--------------|
| Stav zpraco       | ování                                                                    |                                    |              |                            |              |
|                   |                                                                          | 100%                               |              |                            |              |
|                   |                                                                          |                                    |              |                            |              |
| Informace of      | o průběhu                                                                |                                    |              |                            |              |
| Konfigurace p     | oříloh [OTHER] pro dokument s OBJID=F6E0AD15860B1EDAA9E0F4B569C9         | 0081 a CLASS=ZELPO02 byla uložena. |              |                            |              |
|                   |                                                                          | ✓ Více zpráv                       |              |                            |              |
| Тур               | Název                                                                    | Doplňující údaje                   | Status       | Datum                      | Akce         |
| OST               | Čestné prohlášení de minimis                                             |                                    | Nezpracováno | <b>05.06.2020</b> 10:36:24 | ۹            |
| Vásled<br>Prohláš | ně žadatel klikne na pole <i>P</i><br>šení de minimis<br><sub>vání</sub> | okračovat.                         |              |                            |              |
|                   |                                                                          | 100%                               |              |                            |              |
| Informace o       | o průběhu                                                                |                                    |              |                            |              |
| Konfigurace pi    | říloh [OTHER] pro dokument s OBJID=F6E0AD15860B1EDAA9E0F4B569C90         | 081 a CLASS=ZELPO02 byla uložena.  |              |                            |              |
|                   |                                                                          | ✓ Více zpráv                       |              |                            |              |
| Тур               | Název                                                                    | Doplňující údaje                   | Status       | Datum                      | Akce         |
| OST               | Čestné prohlášení de minimis                                             |                                    | Nezpracováno | <b>05.06.2020</b> 10:36:24 | ۹            |
| < Zpět            |                                                                          |                                    |              |                            | Pokračovat > |

Zobrazí se modře podbarvený odkaz Čestné prohlášení de minimis, na který žadatel klikne a uloží si formulář ve formátu PDF do svého PC, který následně vyplní. Pro uložení formuláře do svého PC má možnost vybrat funkci: *Otevřít* nebo *Uložit jako*.

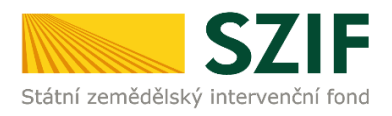

| Nová podání / Ostatní podání / Průřezov             | é přílohy / Prohlášen  | í <mark>de minim</mark> is / Příloł | ıy                       |                                  |                            |         |                 |                     |                |                  |
|-----------------------------------------------------|------------------------|-------------------------------------|--------------------------|----------------------------------|----------------------------|---------|-----------------|---------------------|----------------|------------------|
| Čestné prohlášení de minimi<br><sup>Vytvořeno</sup> | S<br>Změněno           |                                     |                          |                                  |                            |         |                 | Status              |                |                  |
| <b>05.06.2020</b> 10:36:24                          | <b>05.06.2020</b> 10:3 | 6:29                                |                          |                                  |                            |         |                 | Nezpracováno        |                |                  |
|                                                     |                        |                                     |                          |                                  |                            |         |                 |                     |                |                  |
| Žádost <b>1.</b>                                    |                        |                                     |                          |                                  |                            |         |                 |                     |                |                  |
| Čestné prohlášení de minimis                        |                        |                                     |                          |                                  | <b>05.06.2020</b> 10:36:28 |         |                 | Nebyl vybrán soubor |                | Nahrát soubor    |
|                                                     |                        |                                     |                          |                                  |                            |         |                 |                     |                |                  |
| Přílohy                                             |                        |                                     |                          |                                  |                            |         |                 |                     |                |                  |
|                                                     |                        |                                     |                          |                                  |                            |         | Q Vyhleda       | t typ přílohy       |                |                  |
| ✔ Další přílohy                                     |                        |                                     |                          |                                  |                            |         |                 |                     |                |                  |
| Jiná příloha                                        |                        |                                     |                          |                                  |                            |         |                 |                     | Ŧ              | Nahrát soubor    |
| < zpět                                              | r                      |                                     |                          |                                  |                            | 2.      |                 | ~ P                 | okračovat v po | odání 📘 🖬 uložit |
|                                                     |                        | Chaste soubor prom 1                | 000000613 20200605 10267 | 2 add (04.4 kB) a unsisten ( and | erif er otmät nehe uloäit? | Otavilà | Illodit - Zudit | ~                   |                |                  |

# Formulář ČESTNÉ PROHLÁŠENÍ – de minimis

| Žadatel vyplňuje pouze bíle podbarvená pole                                                                                                    | Menu                                                                                                | Test Strana 1 z 2                                    | Žadatel vyplňuje pouze bile pod                                                        | barvená pole                                                                                     | Menu                                                                              | Test Strana 2 z 2                                               |
|----------------------------------------------------------------------------------------------------|----------------------------------------------------------------------------------------------------|------------------------------------------------------|----------------------------------------------------------------------------------------|--------------------------------------------------------------------------------------------------|-----------------------------------------------------------------------------------|-----------------------------------------------------------------|
| CESTNÉ PROHLÁŠ                                                                                                    | ENÍ - de minimis                                                                                    | Ve Smečkách 33<br>110 00 Praha 1<br>www.szif.cz      | Szátri zemisciliský interverční fond                                                   | ČESTNÉ PROHLÁŠEN                                                                                 | lÍ - de minimis                                                                   | Ve Smečkách 33<br>110 00 Praha 1<br>www.szif.cz                 |
| Obchodní jméno / Jméno a Zamědžieluć družetva Kalašía                                                                                                    |                                                                                                    |                                                      | Výše uvedené změny spo                                                                 | čívající ve spojení či nabytí podniků                                                            |                                                                                   |                                                                 |
| příjmení žadatele: Zemedelské drůžstvo Kokom                                                                                                    |                                                                                                    |                                                      | jsou již zohledněny v Ce                                                               | ntrálním registru podpor malého rozsahu                                                          |                                                                                   |                                                                 |
| IC: 00104973 Datum                                                                                                    | narozeni:                                                                                           |                                                      | nejsou zohledněny v Ce                                                                 | ntrálním registru podpor malého rozsahu                                                          | L                                                                                 |                                                                 |
| 1. Žadatel prohlašuje, že jako účetní období používá                                                                                                    |                                                                                                    |                                                      |                                                                                        |                                                                                                  |                                                                                   |                                                                 |
| Kalendářní rok, tj. od 1.ledna do 31.prosince                                                                                                    |                                                                                                    |                                                      | 4. Žadatel prohlašuje, ž                                                               | e podnik (žadatel) v současném :                                                                 | a 2 předcházejících účetníc                                                       | ch obdobích                                                     |
| Hospodářský rok                                                                                                    |                                                                                                    |                                                      | nevzniki rozdělením (ro                                                                | zštěpením nebo odštěpením <sup>5</sup> ) podniku.                                                |                                                                                   |                                                                 |
| 1. aktuální účetní období od                                                                                                    | do                                                                                                  |                                                      | vznikl <u>rozdělením</u> niže u                                                        | vedeného podniku:                                                                                |                                                                                   |                                                                 |
| <ol><li>poslední uzavřené účetní období od</li></ol>                                                                                                    | do                                                                                                  |                                                      | <sup>5</sup> Viz § 243 zákona č. 125/2008                                              | Sb., o přeměnách obchodních společností a d                                                      | ružstev, ve znění pozdějších předpisů.                                            |                                                                 |
| <ol> <li>předposlední uzavřené účetní období od</li> </ol>                                                                                                | do                                                                                                  |                                                      | Č.ř. Obchodní jméno pod                                                                | niku Síd                                                                                         | 10                                                                                | IČ                                                              |
| V případě, že během předchozích dvou účetních období d                                                                                                    | ošlo k přechodu z kalendářního ro                                                                   | oku na rok hospodářský                               | X 1.                                                                                   |                                                                                                  |                                                                                   |                                                                 |
| anebo opacne, uvedte tuto skutecnost vypsanim učetnich obc<br>31.12.2016):                                                                                | lobi, ktera byla pouzita (napr. 1.4.201                                                             | 15 - 31.3.2016; 1.4.2016 -                           |                                                                                        |                                                                                                  |                                                                                   | Přidat řádek                                                    |
|                                                                                                    |                                                                                                    |                                                      | a převzal jeho činnosti, n                                                             | a něž byla dříve poskytnutá podpora<br>utó) podpopy                                              | a de minimis použita6. Podniku                                                    | u (žadateli) byly přiděleny                                     |
| 2. Podniky¹ propojené s žadatelem o podporu                                                                                                    |                                                                                                    |                                                      | <sup>6</sup> Pokud by na základě převza<br>na základě účetní hodnoty v<br>č 717/2014). | tých činností nebylo možné dříve poskytnuté<br>lastního kapitálu nových podniků k datu účini     | podpory de minimis rozdělit, rozděli s<br>ku rozdělení (viz čl. 3 odst. 9 nařízen | se podpora poměrným způsobem<br>ní č. 1407/2013, č. 1408/2013 a |
| Žadatel o podporu se považuje za propojený <sup>2</sup> s jinými                                                                                          | podniky, pokud i tyto subjekty m                                                                    | nezi sebou mají některý                              | č i Datum poskytnutí P                                                                 | oskytovatel                                                                                      |                                                                                   | Částka v Kě                                                     |
| <ul> <li>z následujících vztahů:</li> <li>a) jeden subjekt vlastní více než 50 % hlasovacích práv, která na</li> </ul>                                    | áležejí akcionářům nebo společníkům, v                                                              | / jiném subjektu;                                    | X 1.                                                                                   |                                                                                                  |                                                                                   | Castra v r.c                                                    |
| <ul> <li>b) jeden subjekt má právo jmenovat nebo odvolat více než 50 %</li> <li>c) jeden subjekt má právo uplatňovat více než 50 % vliv v tir</li> </ul>  | <ul> <li>členů správního, řídícího nebo dozorčíh<br/>ném subjektu podle smlouvy uzavřené</li> </ul> | ho orgánu jiného subjektu;<br>s daným subjektem neho |                                                                                        |                                                                                                  |                                                                                   | Přidat řádek                                                    |
| dle ustanovení v zakladatelské smlouvě nebo ve stanovách tol                                                                                              | hoto subjektu;                                                                                      | abadau uzvěsnou s šinými                             | Výše uvedené změny spo                                                                 | čívající v rozdělení podniků                                                                     |                                                                                   |                                                                 |
| akcionáři nebo společníky daného subjektu, více než 50 %                                                                                                  | % hlasovacích práv, náležejících akcio                                                              | pnářům nebo společníkům,                             | jsou již zohledněny v Ce                                                               | ntrálním registru podpor malého rozsahu                                                          | J.                                                                                |                                                                 |
| v danem subjektu.                                                                                                    |                                                                                                    |                                                      | nejsou zohledněny v Ce                                                                 | ntrálním registru podpor malého rozsahu                                                          | L                                                                                 |                                                                 |
| Subjekty, které mají s žadatelem o podporu jakýkoli vztah uved<br>subjektů, se také považují za podnik propojený s žadatelem o po                         | ený pod písm. a) až d) prostřednictvím<br>odporu.                                                   | n jednoho nebo více dalších                          |                                                                                        |                                                                                                  |                                                                                   |                                                                 |
| Podle pravidel veřejné podporv lze za podnik považovat jakýkoliv sul                                                                                      | biekt, který provádí hospodářskou činnost,                                                          | tedv nabízí na trhu zboží nebo                       | 5. Žadatel                                                                             |                                                                                                  |                                                                                   |                                                                 |
| služby, a to bez ohledu na právní formu tohoto subjektu.<br><sup>2</sup> Bilžší informace o propojeném podniku naleznete v METODICKÉ PŘÍRU                | IČCE k aplikaci potmu "jeden podnik" z pohlec                                                       | du pravidel podpory de minimis.                      | <ul> <li>potvrzuje, že výše uveden</li> </ul>                                          | é údaje jsou přesné a pravdivé a jsou po                                                         | skytovány dobrovolně;                                                             |                                                                 |
| která byla vytvořena ÚOHS (k dispozici ke stažení na <u>www.szif.cz</u> nebo                                                                              | www.uohs.cz).                                                                                       |                                                      | <ul> <li>se zavazuje k tomu, že</li> </ul>                                             | v případě změny předmětných údajů                                                                | v průběhu administrativního p                                                     | rocesu poskytnutí podpory                                       |
| Žadatel prohlašuje, že                                                                                                    |                                                                                                    |                                                      | de minimis bude neprodie                                                               | ne informovat poskytovatele dane podpo                                                           | ry o zmenach, ktere u nej nastaly                                                 | <i>(</i> ;                                                      |
| není ve výše uvedeném smyslu propojen s jiným podnikem.                                                                                                   |                                                                                                    |                                                      | <ul> <li>souhlasi se zpracováním s<br/>osobních údajů, ve znění</li> </ul>             | svých osobnich údajú obsažených v tom<br>pozdějších předpisů, za účelem evidenc                  | to prohlášeni ve smyslu zákona<br>e podpor malého rozsahu v soula                 | č. 101/2000 Sb., o ochrané<br>du se zákonem č. 215/2004         |
| je ve výše uvedeném smyslu propojen s následujícími podnik                                                                                                | (Y):                                                                                                |                                                      | Sb., o úpravě některých v<br>předpisů. Tento soublas                                   | rztahů v oblasti veřejné podpory a o zmi<br>uděluji správci a zpracovateli <sup>7</sup> , kterým | éně zákona o podpoře výzkumu a<br>i je Státní zemědělský intervení                | a vývoje, ve znění pozdějších<br>žní fond, pro všechny údaje    |
| č.ř. Obchodní jméno podniku/Jméno a Sídlo/Adresa                                                                                                    |                                                                                                    | IČ Datum narození                                    | obsažené v tomto prohláš<br>zákona č. 101/2000 Sh. v                                   | ení, a to po celou dobu 10 let ode dne u                                                         | Jělení souhlasu. Zároveň si je žad                                                | latel vědom svých práv podle                                    |
| v 1                                                                                                    |                                                                                                    | re bacan narozem                                     | 7 Správcem je koordinační o<br>7 Správcem je koordinační o                             | unán ve smyslu zákona č. 215/2004 Sb., ο i                                                       | jerych zakonu, ve zneni pozuejsic<br>ipravě některých vztahů v oblasti vel        | n preupisu.<br>Jejné nodnory a o změně zákona                   |
| Byla tomuto podpiku v minulosti poskytnuta podpora v reži                                                                                                 | imu de minimis? Ann Ne                                                                              |                                                      | o podpoře výzkumu a vývo                                                               | je, ve znění pozdějších předpisů, <u>zpracovateler</u>                                           | n je poskytovatel podpory de minimis.                                             |                                                                 |
| of a contace positive in minutes position a pospera i real                                                                                                |                                                                                                    | Didat téhok                                          | Datum vyplnění formuláře:                                                              |                                                                                                  |                                                                                   |                                                                 |
|                                                                                                    |                                                                                                    | THORETODOR                                           |                                                                                        |                                                                                                  |                                                                                   |                                                                 |
| 3. Žadatel prohlašuje, že podnik (žadatel) v současné                                                                                                    | ém a 2 předcházejících účetních                                                                     | n obdobích                                           |                                                                                        |                                                                                                  |                                                                                   |                                                                 |
| nevzniki spojením podniků či nabytím podniku.                                                                                                    |                                                                                                    |                                                      |                                                                                        |                                                                                                  |                                                                                   |                                                                 |
| vznikl spojením (fúzí splynutím <sup>3</sup> ) níže uvedených podniků:                                                                                    |                                                                                                    |                                                      |                                                                                        |                                                                                                  |                                                                                   |                                                                 |
| nabytím (fúzí sloučením <sup>4</sup> ) převzal jmění níže uvedeného/ýc                                                                                    | h podniku/ů:                                                                                        |                                                      |                                                                                        |                                                                                                  |                                                                                   |                                                                 |
| <sup>3</sup> Viz § 62 zákona č. 125/2008 Sb., o přeměnách obchodních společností<br>4 Viz § 61 zákona č. 125/2008 Sb., o přeměnách obchodních společností | a družstev, ve znění pozdějších předpisů.<br>a družstev, ve znění pozdějších předpisů.              |                                                      |                                                                                        |                                                                                                  |                                                                                   |                                                                 |
| Č.ř. Obchodní jméno podniku                                                                                                    | Sídlo                                                                                               | IČ                                                   |                                                                                        |                                                                                                  |                                                                                   |                                                                 |
| X 1.                                                                                                    |                                                                                                    |                                                      |                                                                                        |                                                                                                  |                                                                                   |                                                                 |
|                                                                                                    |                                                                                                    | Přidat řádek                                         |                                                                                        |                                                                                                  |                                                                                   |                                                                 |
|                                                                                                    |                                                                                                    |                                                      |                                                                                        |                                                                                                  |                                                                                   |                                                                 |
|                                                                                                    |                                                                                                    |                                                      |                                                                                        |                                                                                                  |                                                                                   |                                                                 |
|                                                                                                    |                                                                                                    |                                                      |                                                                                        |                                                                                                  |                                                                                   |                                                                 |

Po vyplnění formuláře si žadatel ověří správné vyplnění všech povinných údajů kliknutím na pole  $Menu \rightarrow Kontrola vyplněných údajů \rightarrow v případě správně vyplněného dokumentu se zobrazí <math>\rightarrow$  Kontrola proběhla v pořádku a potvrdí <math>OK. V případě nesprávného vyplnění formuláře se žadateli zobrazí hláška, ve které bude uvedeno, které údaje má doplnit.

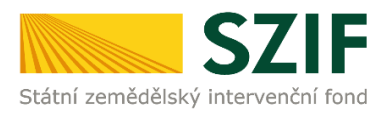

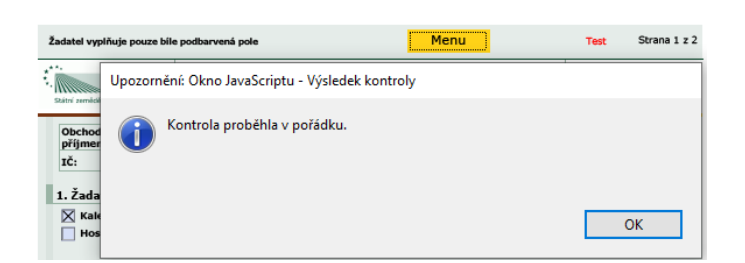

Správně vyplněný dokument žadatel nahraje do PF po kliknutí na *Nahrát soubor*  $\rightarrow$  a uloží kliknutím na *Uložit*. Následně žadatel klikne na pole *Pokračovat v podání*.

| Nova podani / Ostadni podani / Prorezove prilony / Pro | maseni de minimis 7 Prilony |                     |                    |                     |                       |             |
|--------------------------------------------------------|-----------------------------|---------------------|--------------------|---------------------|-----------------------|-------------|
| Čestné prohlášení de minimis                           |                             |                     |                    |                     |                       |             |
| Vytvořeno                                              | Změněno                     |                     |                    | Status              |                       |             |
| 12.06.2020 15:13:36                                    | 12.06.2020 15:13:40         |                     |                    | Nezpracováno        |                       |             |
|                                                        |                             |                     |                    |                     |                       |             |
| Žádost                                                 |                             |                     |                    |                     |                       |             |
| Čestné prohlášení de minimis                           |                             | 12.06.2020 15:13:39 |                    | Nebyl vybrán soubor | 1. Na                 | hrát soubor |
|                                                        |                             |                     |                    |                     |                       |             |
| Přílohy                                                |                             |                     |                    |                     |                       |             |
|                                                        |                             |                     | Q Vyhledat typ pří | lohy                |                       |             |
| ✓ Další přílohy                                        |                             |                     |                    |                     |                       |             |
| Jiná příloha                                           |                             |                     |                    |                     |                       |             |
|                                                        |                             |                     |                    |                     | ± Nah                 | rát soubor  |
|                                                        |                             |                     |                    | 3.                  |                       |             |
| < Zpět                                                 |                             |                     |                    |                     | ✓ Pokračovat v podáni | i 🖬 uložit  |
|                                                        |                             |                     |                    |                     |                       |             |

Následně žadatel zaškrtne checkbox u textu: Souhlasím s obsahem podání. Potvrzuji, že jsem oprávněn v rámci svého jedinečného přístupového oprávnění učinit podání a dále klikne na pole Podat. Čestné prohlášení de minimis

| Vytvořeno                    | Změněno                    |                                                                | Status                                                        |
|------------------------------|----------------------------|----------------------------------------------------------------|---------------------------------------------------------------|
| <b>05.06.2020</b> 10:36:24   | <b>05.06.2020</b> 10:50:43 |                                                                | Připraveno k podání                                           |
|                              |                            |                                                                |                                                               |
| Žádost                       |                            |                                                                |                                                               |
| Čestné prohlášení de minimis |                            |                                                                | <b>05.06.2020</b> 10:50:43                                    |
|                              |                            |                                                                |                                                               |
| Žádné přílohy                |                            |                                                                |                                                               |
|                              |                            | * Souhlasím s obsahem podání. Potvrzuji, že jsem oprávněn v rá | mci svého jedinečného přístupového oprávnění učinit podání. 📝 |
| < Zpět                       |                            |                                                                | ✓ Podat                                                       |

Tímto krokem žadatel splnil podmínku podání Prohlášení de minimis.

| Тур    | Název                        | Doplňující údaje | Status                              | Datum                      | Akce                  |
|--------|------------------------------|------------------|-------------------------------------|----------------------------|-----------------------|
| OST    | Čestné prohlášení de minimis |                  | Číslo jednací:<br>SZIF/2020/0379105 | <b>05.06.2020</b> 10:52:34 | ۹                     |
| < Zpět |                              |                  |                                     | ✓ Pokračova                | at na odeslaná podání |

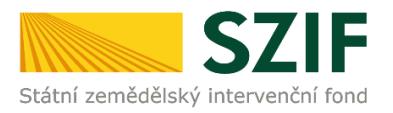

# 2 Založení žádosti o dotaci

Po podání Prohlášení de minimis žadatel pokračuje zpět na Nová podání  $\rightarrow$  Žádosti o zemědělské národní dotace.

Národní dotace

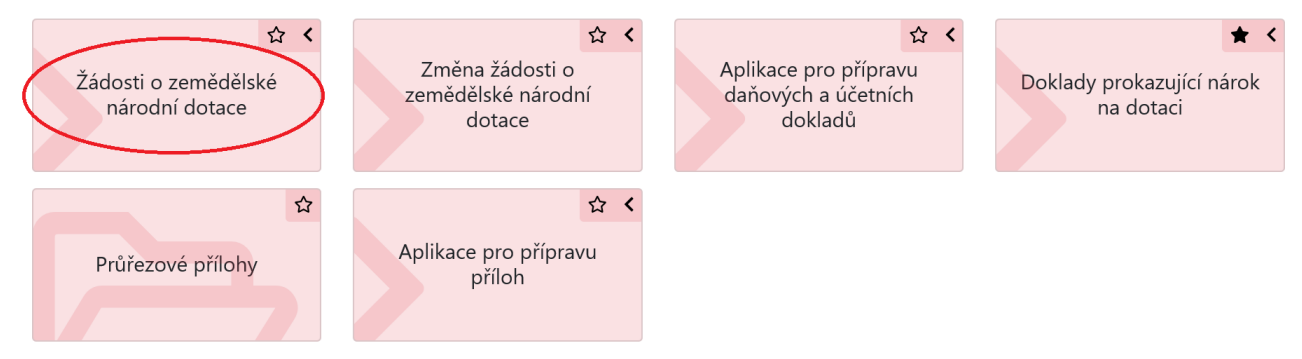

Žadatel, který je přihlášen do PF pod svým jedinečným přístupovým oprávněním, má možnost provést přímé elektronické podání žádosti, aniž by musel žádost opatřit elektronickým podpisem. Po kliknutí na pole *Žádosti o zemědělské národní dotace* se žadateli načte stránka, ve které klikne na záložku *Aktualizace dat z registrů EZP* (Evidence zemědělských podnikatelů). V zeleném rámečku se žadateli na obrazovce objeví *Data registrů EZP MZe aktualizována*.

| Data registrů EZP MZe aktualizována. 2.                                                                                                    |                                |   |  |  |  |  |  |
|----------------------------------------------------------------------------------------------------|--------------------------------|---|--|--|--|--|--|
| Zemědělský podnikatel: ANO                                                                                                    |                                |   |  |  |  |  |  |
| Žadatel musí být zemědělský podnikatel dle § 2e, § 2f, § 2f1, § 2fb zákona o zemědělství, jestliže žádá o:                                                                                                    |                                |   |  |  |  |  |  |
| <ul> <li>I.J. Podpora vybudovani sapkove zavatný v ovocných sadech, chmenicich, vinicich a ve skolkách</li> <li>I.R. Podpora restrukturalizace ovocných sadů</li> <li>I.V. Podpora restrukturalizace ovocných sadů v režinu ekologického zemědělství</li> <li>J.R. Podpora prevence šílení visových abakteriálních chorob chmele</li> <li>S. Podpora mimoprodukčních funkcí rybníků</li> </ul> |                                |   |  |  |  |  |  |
| Pro aktualizaci dat z registrů EZP stiskněte následující tlačítko:                                                                                                    |                                |   |  |  |  |  |  |
|                                                                                                    | Aktualizace dat z registrů EZP |   |  |  |  |  |  |
|                                                                                                    | 1.                             | 1 |  |  |  |  |  |

Dále se zobrazí nabídka výběru dotačních programů, na které lze v současné době podat žádost o dotaci. Žadatel vybere požadovaný dotační program *3.e. Prevence proti šíření karanténních bakterióz bramboru v uzavřených pěstebních oblastech vymezených zákonem č. 219/2013 Sb.* a klikne na něj.

3.e. Prevence proti šíření karanténních bakterióz bramboru v uzavřených pěstebních oblastech vymezených zákonem č. 219/2013 Sb.

Zobrazí se Identifikační a kontaktní údaje žadatele. Žadatel vyplní pomocí rozklikávacích polí požadované identifikační a kontaktní údaje a následně klikne na pole *Generovat předtisk*.

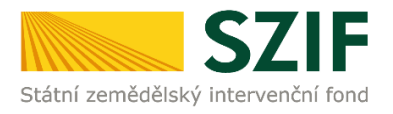

#### Žádosti o zemědělské národní dotace

3.e. Prevence proti šíření karanténních bakterióz bramboru v uzavřených pěstebních oblastech vymezených zákonem č. 219/2013 Sb. za rok 2020

| Identifikační a kontaktní údaje žadatele                                                                         |                                             |                                           |                                                                         |          |
|----------------------------------------------------------------------------------------------------|---------------------------------------------|-------------------------------------------|-------------------------------------------------------------------------|----------|
| Jméno a příjmení žadatele/ Název organizace:                                                                     |                                             | Adresa sídla / trv. bydliště:             |                                                                         |          |
| Zemědělské družstvo Kokořín                                                                                      | <u> ۵</u>                                   | Č.P. 68, Obec: Kokořín, Část obce: Koko   | ořín, PSČ: 277 23, Kraj: Středočeský kraj 🗸 🗸                           | <b>a</b> |
| Tyto údaje SZIF přebírá, v souladu se zákonem č. 111/2009 Sb. o základních re<br>editorů Základních registrů ČR. | zgistrech, ve znění pozdějších předpisů, zo | e Základního registru. V případě pochybne | ostí žadatele o aktuálnosti údajů musí být změna iniciována žadatelem j | přímo u  |
| Adresa pro doručování:                                                                                           |                                             | Bankovní spojení:                         |                                                                         |          |
| Stejná jako Adresa sídla / trv. bydliště                                                                         | *                                           |                                           |                                                                         | ~        |
| Telefon:                                                                                                    | Fax/Telefon 2:                              |                                           | Email:                                                                  |          |
| ~                                                                                                    |                                             | ~                                         |                                                                         | ~        |
|                                                                                                    |                                             |                                           |                                                                         |          |
| < Zpět                                                                                                    |                                             |                                           | ✓ Generovat                                                             | předtisk |

Zobrazí se stav průběhu zpracování žádosti o dotaci. Kliknutím na pole *Méně zpráv* lze tyto informace skrýt. Žádosti o zemědělské párodní dotace

| zadosti o zemedelske narodni dotače |     |  |  |  |  |
|-------------------------------------|-----|--|--|--|--|
| Stav zpracování                     |     |  |  |  |  |
|                                     | 77% |  |  |  |  |
|                                     |     |  |  |  |  |
| Informace o průběhu                 |     |  |  |  |  |
| Datum: 05.06.2020 čas: 11:27:52     |     |  |  |  |  |
| JI žadatele: 1000000613             |     |  |  |  |  |
|                                     |     |  |  |  |  |

#### Žadatel pokračuje kliknutím na pole Pokračovat.

| Тур  | Název                                                                                                    | Doplňující údaje | Status              | Datum                      | Akce      |
|------|----------------------------------------------------------------------------------------------------|------------------|---------------------|----------------------------|-----------|
| ND   | Žádost o zemědělské národní dotace 2020       3.e. Prevence proti šíření karanténních bakterióz bramboru v uzavřených pěstebních oblastech vymezených zákonem č. 219/2013 Sb.         2020       2020 |                  | Připraveno k podání | <b>05.06.2020</b> 11:27:08 | ۹         |
| < Zp | ět                                                                                                    |                  |                     | Pok                        | račovat > |

V zeleně podbarveném poli se zobrazí povinně vyplněná příloha *Prohlášení de minimis,* kterou žadatel již vyplnil.

Dále se žadateli v poli Žádost nabídne modře podbarvený odkaz Žádost o zemědělské národní dotace 2020, kterou bude následně vyplňovat viz červené ohraničení.

| Program                                                               |                                                            |                   |                                     |                    |                            |                                                                                                    |
|-----------------------------------------------------------------------|------------------------------------------------------------|-------------------|-------------------------------------|--------------------|----------------------------|----------------------------------------------------------------------------------------------------|
| 3.e. Prevence proti šíření karanténních bakterióz bram                | iboru v uzavřených pěstebních oblastech vymezených zákonen | n č. 219/2013 Sb. |                                     |                    |                            |                                                                                                    |
| Rak                                                                   |                                                            |                   |                                     |                    |                            |                                                                                                    |
| 2020                                                                  |                                                            |                   |                                     |                    |                            |                                                                                                    |
| 1010                                                                  |                                                            |                   |                                     |                    |                            |                                                                                                    |
|                                                                       |                                                            |                   |                                     |                    |                            |                                                                                                    |
| Žádost                                                                |                                                            |                   |                                     |                    |                            |                                                                                                    |
| Žádost o zemědělské národní dotace 2020                               |                                                            |                   | 05.06.2020 11:27:56                 |                    | Nebyl vybrán soubor        | Nahrát soubor                                                                                                    |
|                                                                       |                                                            |                   |                                     |                    |                            |                                                                                                    |
| Přílohy                                                               |                                                            |                   |                                     |                    |                            |                                                                                                    |
| - mony                                                                |                                                            |                   |                                     |                    |                            |                                                                                                    |
|                                                                       |                                                            |                   |                                     | Q. Vyhledat typ pi | filohy                     |                                                                                                    |
| ✓ Povinné přílohy                                                     |                                                            |                   |                                     |                    |                            |                                                                                                    |
| Čestné prohlášení žadatele o podporu de m                             | ninimis                                                    |                   |                                     |                    |                            |                                                                                                    |
| Typ Název                                                             |                                                            | Doplňující údaje  | Status                              |                    | Datum                      | lkce                                                                                                    |
|                                                                       |                                                            |                   |                                     |                    |                            |                                                                                                    |
| OST Čestné prohlášení de minimis                                      |                                                            |                   | Číslo jednací:                      |                    | 05 06 2020 10-52-34        | ٩                                                                                                    |
| OST Čestné prohlášení de minimis                                      |                                                            |                   | Číslo jednací:<br>SZIF/2020/0379105 |                    | <b>05.06.2020</b> 10:52:34 | ۹                                                                                                    |
| OST Čestné prohlášení de minimis                                      |                                                            |                   | Číslo jednaci<br>SZIF/2020/0379105  |                    | <b>05.06.2020</b> 10:52:34 | Q<br>Z <sup>a</sup> Prohlášení de minimis                                                                                                    |
| OST Čestné prohlážení de minimis                                      |                                                            |                   | Čislo jednaci<br>SZIF/2020/0379105  |                    | <b>05.06.2020</b> 10.52:34 | Q<br>[2 <sup>ª</sup> Prohlášení de minimis                                                                                                    |
| OST Čestné prohlášení de minimis<br>V Další přílohy                   |                                                            |                   | Čislo jednaci<br>SZ/F/2020/0379105  |                    | <b>05.06.7020</b> 105234   | Q.                                                                                                    |
| OST Cestne prohitikeni de minimis<br>Další příflohy<br>Další příflohy |                                                            |                   | Calo jednosť<br>5276/0000/0379105   |                    | <b>05.06.7020</b> 105234   | Q<br>(2 <sup>°</sup> Prohlášení de minimis                                                                                                    |
| OST Cestne prohlášení de minimis<br>V Další přílohy<br>Další přílohy  |                                                            |                   | Calo pedaoci<br>527/2020/0379105    |                    | <b>05.66.2020</b> 10.52.34 | Q<br>(2 <sup>°</sup> Prohlášení de minimis<br>1 <sup>°</sup> Nahrát soudor:                                                                                                    |
| OST Cestne prohlášení de minimis V Další přílohy Další přílohy        |                                                            |                   | Calo jednosti<br>527/2020/0379105   |                    | <b>05.06.2020</b> 1052.34  | Q<br>(2) Prohážiení de minimin<br>(2) Nahrát soubor                                                                                                    |
| OST Cestne prohitátení de minimis<br>V Další přílohy<br>Další přílohy |                                                            |                   | Calo jednosti<br>SZF/2020/0379105   |                    | 05.06.2020 105234          | Q<br>(f) Prohlášení de minimis<br>(†) Prohlášení de minimis<br>(†) Prohlášení de minimis<br>(†) Prohlášení de minimis<br>(†) Prohlášení de minimis<br>(†) Prohlášení de minimis |

V následujícím kroku musí žadatel *Žádost o zemědělské národní dotace 2020* ve formátu PDF uložit nejdříve k sobě do PC obdobně jako u prohlášení de minimis. Až poté začne žadatel soubor vyplňovat! *Žádost o zemědělské národní dotace 2020* obsahuje 3 strany.

# Zobrazení a vyplnění PDF souboru žádosti o dotaci

1. strana žádosti o dotaci obsahuje předvyplněné informace o žadateli. Zde je pouze možné editovat informaci, zda je/není žadatel plátcem DPH.

2. strana žádosti o dotaci obsahuje prohlášení a závazky žadatele, které žadatel stvrzuje podáním žádosti.

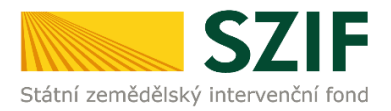

|                                                                | Men                                              | Žadatel vyplňuje<br>IU Test          | pouze bile podbarvená pole<br>Strana 1 z 3                                      | Žadatel vyplňuje pouze bile podbarvená pole<br>Menu Test Strana 2 z 3                                                                                                    |
|----------------------------------------------------------------|--------------------------------------------------|--------------------------------------|---------------------------------------------------------------------------------|----------------------------------------------------------------------------------------------------|
| Szátri zemiláliský intervenční ford                            | dost o zemědělské nár                            | odní dotace 2020                     | Ve Smečkách 33<br>110 00 Praha 1<br>tel: +420 222 871 871<br>http://www.szif.cz | SZIF<br>ster umeláký structúr fund<br>Štádost o zemědělské národní dotace 2020<br>Čádost o zemědělské národní dotace 2020                                                                                                    |
| Registrační číslo žadatele                                     |                                                  |                                      |                                                                                 | 5. Závazky žadatele                                                                                                    |
|                                                                |                                                  |                                      |                                                                                 | Prohlašuji, že:<br>izan šádá skantrolaulí v všechu údzie uzelené v bilo šádasti z nělošených deluvních něženě všechu údzie z ješemu uzelené v šádasti z                                                                                                    |
| 1. Udaje o zadateli<br>1.0bchodní firma vč. právní form        | ny                                               | 2.Identifikační                      | číslo 3. FO/PO/OSS*                                                             | jejích přílohách jsou pravdivé a jsem si vědomá v teo zavota a princenych dekanatech, pricena vechný dopa a minimate dvedané v zadobí a<br>jejích přílohách jsou pravdivé a jsem si vědomá své trestní odpovědnosti;                                                                                                    |
| Zemědělské družstvo                                            |                                                  | 0 0 0                                |                                                                                 | jsem neobdrželja v prislušnem roce na učel a na predmet, pro který je požadována dotace, uver s podprou Podpúrného a garančniho rolinického a<br>lesnického fondu, a. s. (dále jen "PGRUP") nebo dotaci či přispěvek z rozpočtu kapitol MZe, dotaci z jiných rozpočtových kapitol státního rozpočtu,<br>dotaci z roznočtu státního fondu nak dotaci z comprensívní úsemeného celku nako fondů Elu: |
| 4.Příjmení žadatele                                            | 5.Jméno žadatek                                  |                                      | oane cisio                                                                      | nejsem subjekt, vůči kterému bylo vydáno soudem rozhodnutí o úpadku a způsobu jeho řešení podle zákona č. 182/2006 Sb., o úpadku a způsobech                                                                                                    |
| Adresní údaje SZIF přebí                                       | írá, v souladu se zákonem č. 111/200             | 9 Sb. o základních registrec         | h, ve znění pozdějších                                                          | jeho řešení (insolvenční zákon), ve znění pozdějších předpisů, případně je v likvidaci;<br>nejsem subjekt, který je podníkem v obtížích ve smyslu článku 2 odst. 14 nařízení Komise (EU) č. 702/2014, resp. článku 2 odst. 18 nařízení Komise                                                                                                    |
| 14.Telefon 1                                                   | 15.Fax/Telefon 2                                 | 16.E-mail                            |                                                                                 | (EÚ) č. 651/2014, resp. bodu (35) odst. 15 AGRI pokynů Evropské unie ke státní podpoře v odvětvích zemědělství a lesnictví a ve venkovských<br>oblastech na období 2014 až 2020;                                                                                                    |
| 95                                                             | - 5                                              | 1 k 1_seznam.cz                      |                                                                                 | nejsem subjekt, vůči němuž je vystaven dosud nesplacený inkasní příkaz v návaznosti na rozhodnutí Komise, jímž je podpora prohlášena za protiprávní a nesločítelnou s vnitřním trhem;                                                                                                    |
| 2. Adresa pro doručov                                          | vání (je-li odlišná od adresy sídla nebo adre    | asy trvalého bydliště fyzické osoby) |                                                                                 | jsem si vědom/a svých práv, které mi poskytuje zákon č. 106/1999 Sb., o svobodném přístupu k informacím, ve změní pozdějších předpisů;                                                                                                    |
| 17.Adresa - Ulice 18.Číslo popisné 19.Číslo orientační 20.Obec |                                                  |                                      |                                                                                 | jsem si vědom/a, že osobní údaje uvedené v žádosti o dotaci mohou být dále zpracovávány. S těmito údaji bude nakládáno v souladu se zákonem<br>č. 110/2019 Sb., o zpracování osobních údajů, ve znění pozdějších předpisů a dle Nařízení Evropského parlamentu a Rady (EU) č. 2016/679, ve znění                                                                                                   |
| 21.Část obce, městská část 22.Kraj (dle NUTS-3) 23.PSČ         |                                                  |                                      | 23.PSČ                                                                          | pozdějších předpisů;<br>isem si vědom/a. že údale z této žádosti budou Státním zemědětkým intervenčním fondem zoracovávány v listinné i elektronické formě pro potřeby                                                                                                    |
|                                                                |                                                  |                                      |                                                                                 | administrace žádosti, statistiky, evidence, účetnictví Státního zemědělského intervenčního fondu i Ministerstva zemědělství ČR;                                                                                                    |
| 3. Bankovní spojení ž                                          | adatele                                          |                                      |                                                                                 | budu uchovávat všechny doklady prokazující poskytnutí a užití dotace po dobu minimálně 10 let;                                                                                                    |
| 24.Název banky                                                 | 2!                                               | 5.Číslo účtu                         | 26.Kód banky                                                                    | umožním vstup kontrolou pověřeným osobám a dalším subjektům oprávněným provádět kontrolu do svých objektů a na pozemky k ověřování plnění podmícnéh pro počistkutí dotare a budu pozemce (na při providění těchto kontrol                                                                                                    |
| V případě bankovního účtu v z                                  | zahraničí vyplňte:                               | +                                    | - 4, 7 , 7 4                                                                    | pourmest pro pourytriet dotade a doub reportionary ar provincian testes control.                                                                                                    |
| 27.IBAN                                                        | 21                                               | 8.BIC                                |                                                                                 | Zavazuji se:<br>dodržovat podmínky dotace, o kterou žádám.                                                                                                    |
| 4. Ostatun udaje<br>Jaem pülte DPH                             | ×                                                |                                      |                                                                                 |                                                                                                    |
| <ul> <li>FO - fyzická osoba nebo l</li> </ul>                  | PO - právnická osoba nebo OSS - organizační slož | šta státu die zákona č. 219/2000 Sb. |                                                                                 |                                                                                                    |

3. strana žádosti o dotaci obsahuje pouze jedno editovatelné pole, které musí žadatel povinně vyplnit: *Výměra plochy brambor (ha).* Výměra se uvádí max. na 2 des. místa.

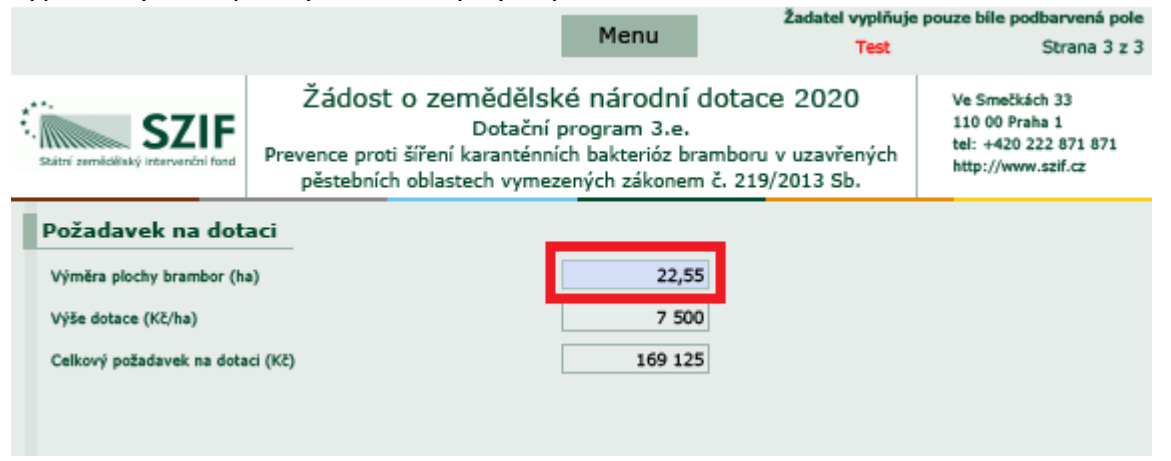

### Kontrola správnosti vyplnění údajů a nahrání žádosti o dotaci na PF.

Žadatel může provést kontrolu správnosti vyplněných údajů v žádosti stisknutím pole Menu.

| Menu                                                                                         | Žadatel vyplňuje j                                                                | oouze bíle podbarvená pole                                                                  |
|----------------------------------------------------------------------------------------------|-----------------------------------------------------------------------------------|---------------------------------------------------------------------------------------------|
| Žádost o zemědělské nároc<br>Dotační program 3.<br>hanická likvidace plevelné řepy jako náhr | Kontrola vyplněných údajů<br>MI UOTACE ZOZO<br>.k.<br>rada za likvidaci chemickou | Strana 3 z 3<br>nečkách 33<br>110 00 Praha 1<br>tel: +420 222 871 871<br>http://www.szlf.cz |

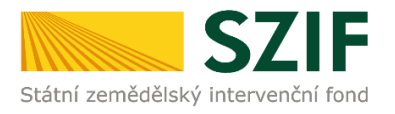

Pokud žadatel vyplnil veškeré údaje v pořádku, zobrazí se hláška "Kontrola proběhla v pořádku".

| t o zemědělské národní dotace 2020<br>Dotační program 3.k.<br>«vidace plevelné řepy jako náhrada za likvidaci chemickou | Ve Smečkách 33<br>110 00 Praha 1<br>tel: +420 222 871 871<br>http://www.szif.cz |  |  |  |
|----------------------------------------------------------------------------------------------------|---------------------------------------------------------------------------------|--|--|--|
| Upozornění: Okno JavaScriptu - Výsledek kontroly                                                                        |                                                                                 |  |  |  |
| Kontrola proběhla v pořádku.                                                                                            |                                                                                 |  |  |  |
|                                                                                                    | ОК                                                                              |  |  |  |

Pokud některé údaje v žádosti o dotaci žadatel nevyplnil, nebo vyplnil chybně, zobrazí se hláška, pomocí které si může chybné údaje zobrazit.

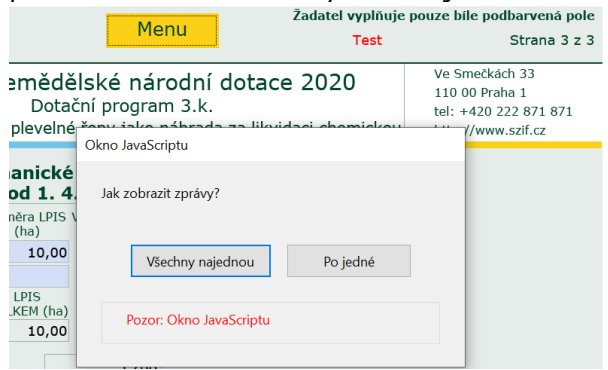

Pokud je žádost o dotaci vyplněna v pořádku, nahraje žadatel pomocí funkce *Nahrát soubor* (viz červená šipka) žádost o dotaci zpět do PF.

| Žádost                                          |                  |                                     |                    |                            |                         |
|-------------------------------------------------|------------------|-------------------------------------|--------------------|----------------------------|-------------------------|
| 2ádost o zemědělské národní dotace 2020         |                  | 05.06.2020 11:27:56                 |                    | County life ŽOD.pdf        | Nahrát soubor           |
| Přílohy                                         |                  |                                     | Q. Vyhiedat typ pi | lohy                       | Ą                       |
| ✓ Povinné přílohy                               |                  |                                     |                    |                            |                         |
| Čestné prohlášení žadatele o podporu de minimis |                  |                                     |                    |                            | -                       |
| Typ Název                                       | Doplňující údaje | Status                              |                    | Datum                      | Akce                    |
| OST Čestné prohlášení de minimis                |                  | Číslo jednací:<br>SZIF/2020/0379105 |                    | <b>05.06.2020</b> 10:52:34 | ۹                       |
|                                                 |                  |                                     |                    |                            | 🖪 Prohlášení de minimis |
| ✓ Další přílohy                                 |                  |                                     |                    |                            |                         |

V případě, že se žadateli zobrazí chybová hláška, **že číslo bankovního účtu nesplňuje kontrolu na modulo 11,** kontaktuje SZIF prostřednictvím e-mailu: **servicedesk@szif.cz** 

| Upozornění: Okno JavaScriptu -                                                                                  |         |
|----------------------------------------------------------------------------------------------------|---------|
| Strana 1.<br>Chybné číslo účtu v poli 25.Číslo účtu<br>Část čísla účtu před pomlčkou nesplňuje kontrolu na modi | ulo 11. |
|                                                                                                    | ОК      |

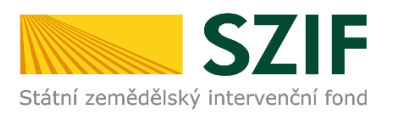

# Vkládání příloh k žádosti o dotaci žadatel v tomto kroku neprovádí.

#### Povinné přílohy:

- uznávací list sadby (u tuzemské a vlastní sadby brambor),
- oznámení dovozu dle zákona č. 219/2003 Sb. (u dovozové sadby brambor),
- doklad prokazující uhrazení licenčních poplatků v případě, že množitel není totožný s přihlašovatelem sadby brambor (u vlastní sadby brambor)

#### bude žadatel nahrávat až v dlaždici Doklady prokazující nárok na dotaci.

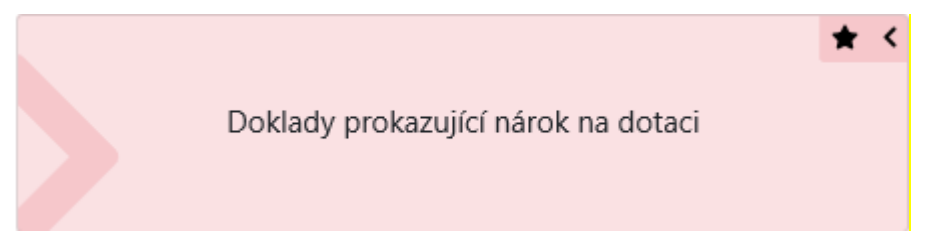

#### Povinné přílohy:

- doklady prokazující skutečně vynaložené uznatelné náklady související s nákupem uznané sadby brambor s vyznačenou kategorií sadby a číslem uznávacího listu sadby nebo s uvedeným číslem tuzemské partie sadby,
- doklady prokazující skutečně vynaložené uznatelné náklady související s nákupem uznané sadby brambor s vyznačeným číslem zahraniční partie sadby,
- doklady prokazující uhrazení skutečně vynaložených uznatelných nákladů (výpis z bankovního účtu, doklad o platbě v hotovosti)

# bude žadatel nahrávat až v dlaždici Aplikace pro přípravu daňových a účetních dokladů.

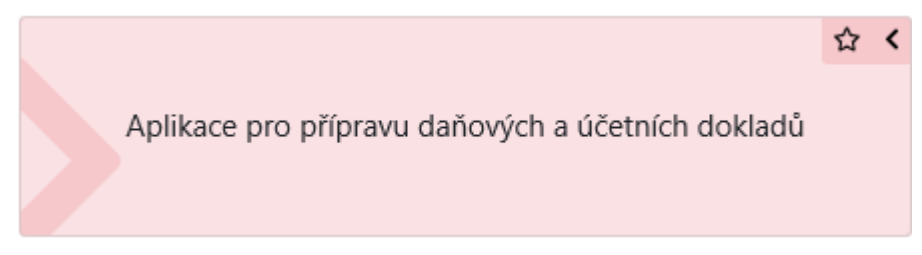

### Podání žádosti o dotaci

Žadatel pokračuje klikem na pole Uložit a Pokračovat v podání.

| ✓ Povinné přílo   | ohy                             |                  |                                     |                            |                             |
|-------------------|---------------------------------|------------------|-------------------------------------|----------------------------|-----------------------------|
| Čestné prohlášení | í žadatele o podporu de minimis |                  |                                     |                            |                             |
| Тур               | Název                           | Doplňující údaje | Status                              | Datum                      | Akce                        |
| OST               | Čestné prohlášení de minimis    |                  | Číslo jednací:<br>SZIF/2020/0379105 | <b>05.06.2020</b> 10:52:34 | ۹                           |
|                   |                                 |                  |                                     |                            | 🛛 Prohlášení de minimis     |
| ➤ Další přílohy   | /                               |                  |                                     |                            |                             |
| Další přílohy     |                                 |                  |                                     |                            | 1 Nahrát soubor             |
| < Zpět            |                                 |                  |                                     |                            | skračovat v podání 🔒 uložit |

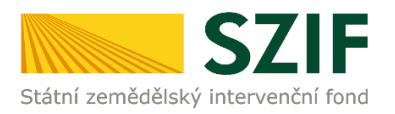

Dále žadatel zaškrtne **checkbox souhlasu** s podobou žádosti a dalšími závazky a klikne na pole *Podat žádost.* 

| ✓ Povinné přílohy                                                                                                    |                                       |                  |                                     |                     |      |  |  |  |
|----------------------------------------------------------------------------------------------------|---------------------------------------|------------------|-------------------------------------|---------------------|------|--|--|--|
| Čestné prohlášení žadatele o podporu de minimis                                                                                                    |                                       |                  |                                     |                     |      |  |  |  |
| Тур                                                                                                    | Název                                 | Doplňující údaje | Status                              | Datum               | Akce |  |  |  |
| OST                                                                                                    | Čestné prohlášení de minimis          |                  | Číslo jednací:<br>SZIF/2020/0379086 | 05.06.2020 09:46:57 | ۹    |  |  |  |
|                                                                                                    | (2 <sup>e</sup> Prohlášení de minimis |                  |                                     |                     |      |  |  |  |
|                                                                                                    |                                       |                  |                                     |                     |      |  |  |  |
| * Souhlasim s podobou žádosti a dalšími závazly. Potrzují, že jsem oprávněn v rámci svého jedinečného přístupového oprávnění učinit podání žádosti a souvisejících dokumentů. 🖉 |                                       |                  |                                     |                     |      |  |  |  |
| < Zpět                                                                                                    |                                       |                  |                                     |                     |      |  |  |  |

Zobrazí se průběh zpracování žádosti o dotaci. Na závěr se zobrazí název dotace s přiděleným číslem jednacím, datem a informací, že žádost o dotaci byla úspěšně založena.

| Тур    |                                         | Dophinjící údaje                                                                                                    |                                     |                     | Akce         |
|--------|-----------------------------------------|----------------------------------------------------------------------------------------------------|-------------------------------------|---------------------|--------------|
| ND     | Žádost o zemědělské národní dotace 2020 | 3.e. Prevence proti šiření karanténních bakterióz bramboru v uzavřených pěstebních oblastech vymezených zákonem č. 219/2013 Sb.<br>2020 | Číslo jednaci:<br>SZIF/2020/0379114 | 05.06.2020 11:57:36 | ۹            |
| < Zpět |                                         |                                                                                                    |                                     | ✔ Pokračovat na ode | slaná podání |

Následně se zobrazí informace o podané žádosti v *Odeslaných podání*. Po kliknutí na symbol lupy, viz modrá šipka, se žadateli zobrazí následující přehled. Odeslaná podání

|          |                                                      |                                                 |                                                                                                    |                                                 |              | Podrobné p     | postupy PRV 📑 Podrobné g | ostupy OP | ¢. |
|----------|------------------------------------------------------|-------------------------------------------------|----------------------------------------------------------------------------------------------------|-------------------------------------------------|--------------|----------------|--------------------------|-----------|----|
| Zobrazit | záznamy od:                                          |                                                 |                                                                                                    | do:                                             |              |                |                          |           |    |
| 05.0     | 06.06.2019                                           |                                                 |                                                                                                    | 06.06.2020                                      | 8            | 1              | ▼ Filtrovat seznam       |           |    |
| Тур      | Název                                                | Doplňující údaje                                | Daphinjiri édaje                                                                                                    |                                                 |              |                | Datum                    | Akce      |    |
| ND       | Žádost o zemědělské národní dotace 2020              | 3.e. Prevence proti šíření karanténních<br>2020 | <ol> <li>Prevence proti šiření karanténních bakterióz bramboru v uzavřených pěstebních oblastech vymezených zákonem č. 219/2013 Sb.</li> <li>2020</li> </ol> |                                                 |              |                | 05.06.2020 11:57:36      | ۹         | ]  |
| ND       | Žádost o zemědělské národní dotace 2020              | 3.e. Prevence proti šíření karanténních<br>2020 | <ol> <li>Prevence proti šilení karantémich bakteriác bramboru v uzavěných pěstebních oblastech vymezených zákonem č. 219/2013 Sb.</li> <li>2020</li> </ol>   |                                                 |              |                | 05.06.2020 09:49:28      | 9         |    |
| OST      | Čestné prohlášení de minimis                         |                                                 |                                                                                                    |                                                 |              | :í:<br>1379086 | 05.06.2020 09:46:57      |           |    |
| ND       | Žádost o zemědělské národní dotare 2020 - Mrazv 2019 | M.1. Zmírnění škod způsobených jarní            | mi mraz                                                                                                    | y na ovocných kulturách v dubnu a v květnu 2019 | Číslo jednac | ni             | 04.05.2020 11:28:37      |           |    |

V uvedeném přehledu je možné zobrazit podanou žádost o dotaci, viz červené ohraničení, a potvrzení o přijetí žádosti o dotaci, viz fialové ohraničení.

| Přehledy / Odeslaná podání / Přilohy                                        |                                     |
|-----------------------------------------------------------------------------|-------------------------------------|
| Žádost o zemědělské národní dotace 2020                                     |                                     |
| Vyhořeno                                                                    | Status                              |
| 20.03.2020 16:58:45                                                         | Číslo jednací:<br>SZIF/2020/0162768 |
| Program                                                                     |                                     |
| 3.k. Mechanická likvidace plevelné řepy jako náhrada za likvidaci chemickou |                                     |
|                                                                             |                                     |
| Žàdost                                                                      |                                     |
| Zádost o zemlédiliské národní dotace 2020                                   |                                     |
|                                                                             |                                     |
| Potvrzení                                                                   |                                     |
| B Potrzerí                                                                  |                                     |
|                                                                             |                                     |

Při kliknutí na pole *Potvrzení* se zobrazí potvrzení o přijetí žádosti o dotaci.

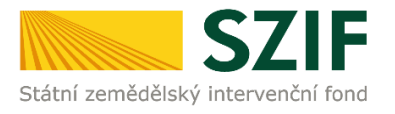

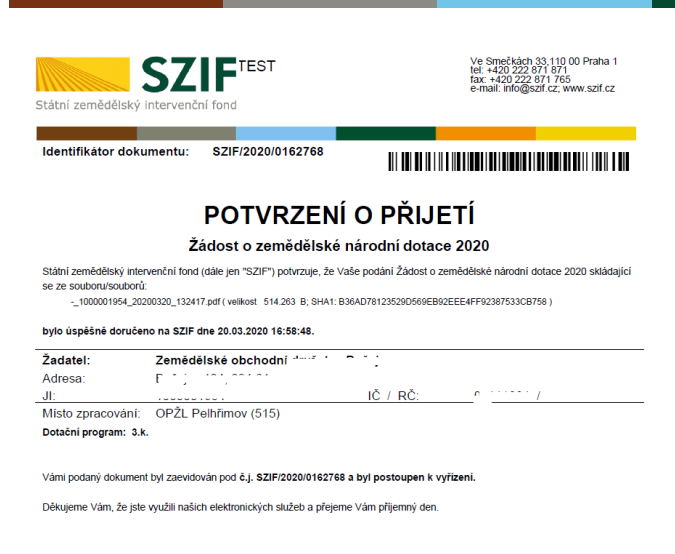

Proces podání žádosti o dotaci je ukončen.

# 3 Aplikace pro přípravu účetních a daňových dokladů

# Založení daňových a účetních dokladů do aplikace

Žadatel, který je přihlášen na PF musí provést založení daňových a účetních dokladů do Aplikace pro přípravu daňových a účetních dokladů (dále jen "aplikace").

V záhlaví stránky žadatel klikne na pole *Nová podání* a následně na pole *Aplikace pro přípravu daňových a účetních dokladů*.

| Home - SZIF | Home - SZIF - Test    | 🎯 Nová podání - Státní zeměd 🛪 🎦 |                                                                               |                                                      |                                            |
|-------------|-----------------------|----------------------------------|-------------------------------------------------------------------------------|------------------------------------------------------|--------------------------------------------|
| TESTSZIF    | ⊖ referent 61 ¥ 100   | 00002616                         |                                                                               |                                                      | Dor 9 Nová podání Po Nedy Schránka         |
|             |                       |                                  |                                                                               | Hiedání                                              |                                            |
| Národní dot | ace                   |                                  |                                                                               |                                                      |                                            |
|             | lárodní dotace        | ☆<br>Żádosti c                   | ☆ く<br>zemědělské národní dotace                                              | Aplikace pro přípravu daňových a<br>účetních dokladů | ☆ ≮<br>Doklady prokazující nárok na dotaci |
| Pr          | ůřezové přílohy       | Ŷ                                |                                                                               |                                                      |                                            |
| Jednotná žá | dost a žádosti A      | EKO a EZ                         |                                                                               |                                                      |                                            |
| Jednotnā žā | dost a žádosti AEKO a | ☆<br>Jednot<br>EZ zemédělské     | ☆ <<br>ná žádost včetně deklarace<br>půdy a žádosti AEKO a EZ pro<br>rok 2019 | ☆ ≮<br>Změny deklarací plošných opatření             | Změny a vyšší moci u zvířat                |

Po kliknutí na dané pole (dlaždici) se žadateli zobrazí níže uvedená tabulka. Pro pořízení záznamu samotného dokladu musí žadatel následně kliknout na pole + *Přidat nový*.

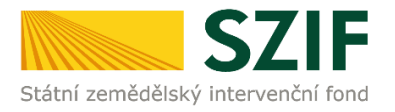

#### Nová podání / Národní dotace / Aplikace pro přípravu daňových a účetních dokladů

#### Aplikace pro přípravu daňových a účetních dokladů

| P | řípr<br><sub>Vše</sub> | rava pro | rok 2020     |                                                            | ✓ Všechr                                                                                    | y programy        |                    | ~               |                         |                        |                |                   |                 |         |                                                     |        |          |
|---|------------------------|----------|--------------|------------------------------------------------------------|---------------------------------------------------------------------------------------------|-------------------|--------------------|-----------------|-------------------------|------------------------|----------------|-------------------|-----------------|---------|-----------------------------------------------------|--------|----------|
|   | Tun                    | Číslo    | Identifikace | identifikace<br>čtvrtleti nebo<br>pololeti od<br>(žz<br>pa | Identifikace<br>čtvrtleti nebo<br>pololeti odběratele<br>(žadatele/<br>partnera) dodavatele | ıčo               | 50 Datum Datum Ekc |                 | Ekon./                  | Celková čás<br>dokladu | tka<br>Celkový |                   | Datum           | Dotační | Uznatelná částka na<br>dokladu k vybranému<br>úkonu |        |          |
|   |                        | dokladu  | dokladu      |                                                            |                                                                                             | Neekon.<br>náklad | bez DPH<br>(v Kč)  | s DPH<br>(v Kč) | mzdový úhrady<br>náklad | úhrady                 | program        | bez DPH<br>(v Kč) | s DPH<br>(v Kč) | - Akce  |                                                     |        |          |
| ļ | <<br>T V;              | ymazat   |              |                                                            |                                                                                             |                   |                    |                 |                         |                        |                |                   |                 |         |                                                     | + Přid | lat nový |

Kliknutím na pole + *Přidat nový* je zpřístupněno základní menu aplikace, ve kterém žadatel primárně vyplní pole Dotační program (1.) a Typ dokladu (2.). Následně vyplní všechna bíle podbarvená editovatelná pole. **Jen tento způsob zadání umožní správné zadání dokladu**.

Aplikace pro přípråvu daňových a účetních dokladů

| Nový záznam                                                  |                                                            |                                                          |                         |
|--------------------------------------------------------------|------------------------------------------------------------|----------------------------------------------------------|-------------------------|
| Plátce DPH: Ano                                              |                                                            |                                                          |                         |
| Dotační program 1.                                           | Typ dokladu 2.                                             | Identifikace čtvrtletí nebo pololetí                     | Číslo dokladu 6.        |
| $\sim$                                                       | faktura od plátce DPH                                      | ~                                                        | $\leq$                  |
| IČO odběratele (žadatele/ partnera) 4.                       | IČO dodavatele 5.                                          | Datum zdanitelného plnění                                | Datum vystavení dokladu |
| $\leq$                                                       | $\leq$                                                     |                                                          |                         |
| Náklad související s ekonomickou / neekonomickou činností 3, | Celková částka dokladu bez DPH (v Kč)                      | Celková částka dokladu s DPH (v Kč)                      | Datum úhrady 7.         |
| E (ekonomický)                                               |                                                            |                                                          |                         |
|                                                              | Uznatelná částka na dokladu k vybranému úkonu bez DPH (Kč) | Uznatelná částka na dokladu k vybranému úkonu s DPH (Kč) | Celkový mzdový náklad   |
|                                                              | 0.00                                                       | 0.00                                                     | 0.00                    |
| Úkon                                                         |                                                            |                                                          |                         |
|                                                              |                                                            |                                                          | ~                       |

1. Dotační program – žadatel vybere dotační program 3.e.

2. Typ dokladu – žadatel vybere příslušný typ dokladu z nabízeného číselníku.

Typ dokladu

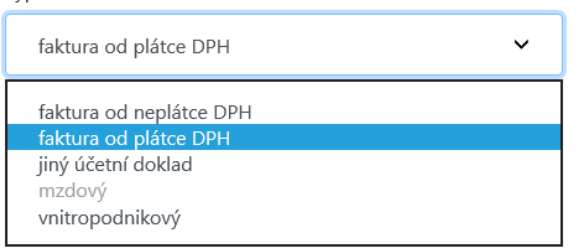

3. Žadatel zvolí, zda plnění na předkládaném dokladu je náklad související s jeho ekonomickou činností nebo náklad související s jeho neekonomickou činností.

4. IČ žadatele je již předvyplněno, v případě partnera bude IČ žadatelem přepsáno (IČ musí být vyplněno i včetně nuly před samotným číslem tak, aby bylo osmimístné).

5. Žadatel vyplní IČ dodavatele (IČ musí být vyplněno i včetně nuly před samotným číslem tak, aby bylo osmimístné v případě, jedná-li se o dodavatele z ČR).

6. Číslo dokladu – žadatel vyplní celé číslo předkládaného dokladu.

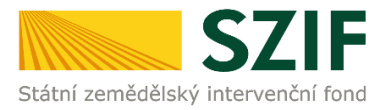

7. Datum úhrady – žadatel zapíše nebo vybere pomocí přidaného kalendáře datum zaplacení faktury případně jiného účetního dokladu. Doklad musí být uhrazen nejpozději v den podání formuláře s doklady prokazujícími nárok na dotaci.

Každý doklad může být zadán pouze jednou. V případě duplicity (ve vazbě na číslo a vybraný typ dokladu) nebude povoleno zadání tohoto dokladu a žadatel bude informován hláškou, že tento doklad je již v tabulce uveden.

Doklad číslo 32714 je již v přehledu účetních dokladů zaevidován na řádku č. 1.

Chyba při ukládaní

Dále žadatel vyplní Datum zdanitelného plnění, Datum vystavení dokladu, Celkovou částku bez DPH (v Kč) a/nebo Celkovou částku s DPH (v Kč) dle toho, jaký typ dokladu zvolil.

Následně musí žadatel níže na stránce kliknout na pole + Přidat řádek a doplnit informace k jakému podprogramu a úkonu/úkonům se plnění na předkládaném dokladu vztahuje. Podprogramy / Úkony

| Číslo řádku            | Podprogram | Úkon                        | Uznatelná částka na dokladu k vybranému úkonu bez DPH (Kč)    | Uznatelná částka na dokladu k vybranému úkonu s DPH (Kč)    |
|------------------------|------------|-----------------------------|---------------------------------------------------------------|-------------------------------------------------------------|
|                        |            | Celkem za fakturu (v Kč)    | 0,00                                                          | 0,00                                                        |
| 👕 Odstranit celý řádek |            |                             |                                                               | + Přidat řádek                                              |
| < Zpět                 |            |                             |                                                               | 🗸 Uložit                                                    |
| odprogramy             | / Úkony    |                             |                                                               |                                                             |
| Číslo<br>řádku         | Podprogram | Úkon                        | Uznatelná částka na dokladu k vybranému úkonu bez DPH<br>(Kč) | Uznatelná částka na dokladu k vybranému úkonu s DPH<br>(Kč) |
| 1                      | $\bigcirc$ | $\checkmark$                |                                                               |                                                             |
|                        |            | Celkem za fakturu (v<br>Kč) | 0,00                                                          | 0,00                                                        |
| 👕 Odstranit celý i     | ádek       |                             |                                                               | + Přidat řádek                                              |

Po zakliknutí Podprogramu 3.e. se žadateli nabídne ve sloupci Úkon seznam jednotlivých úkonů viz červená šipka.

| Podprogramy / Úkony |                        |            |                          |                                                            |                                                          |  |  |
|---------------------|------------------------|------------|--------------------------|------------------------------------------------------------|----------------------------------------------------------|--|--|
|                     | Číslo řádku            | Podprogram | Úkon                     | Uznatelná částka na dokladu k vybranému úkonu bez DPH (Kč) | Uznatelná částka na dokladu k vybranému úkonu s DPH (Kč) |  |  |
|                     | 1                      | 3.e. V     |                          |                                                            |                                                          |  |  |
|                     |                        |            | Celkem za fakturu (v Kč) | 0,00                                                       | 0,00                                                     |  |  |
| i Od                | 🔋 Odstranit celý řádek |            |                          |                                                            |                                                          |  |  |

Následně se zobrazí přehled úkonů, ze kterých žadatel vybere úkon, ke kterému se vztahuje příslušný doklad:

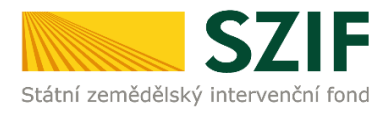

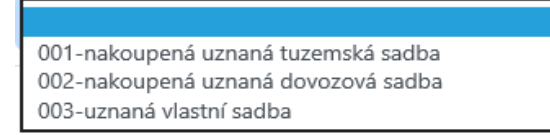

Po zadání podprogramu a úkonu žadatel vyplní hodnotu uznatelné částky z dokladu k vybranému úkonu s DPH nebo bez DPH dle skutečnosti.

Ke každému dokladu je možné opětovným kliknutím na pole + *Přidat řádek* zadat více řádků pro nadefinování jednotlivých nákladů/úkonů v případě, že se celková částka na daném dokladu skládá z více položek (více částek) vztažených k různým nákladům/úkonům. Je nutné, aby žadatel rozepsal tyto náklady/úkony do samostatných řádků.

Aplikace automaticky hlídá, zda částky jednotlivých nákladů/úkonů jsou nižší nebo rovny částce uvedené v základním menu aplikace. Kontrola probíhá v okamžiku, kdy žadatel klikne na pole *Uložit.* 

| Podp | Podprogramy / Ukony  |            |                                     |                                                            |                                                          |  |  |  |
|------|----------------------|------------|-------------------------------------|------------------------------------------------------------|----------------------------------------------------------|--|--|--|
|      | Číslo řádku          | Podprogram | Úkon                                | Uznatelná částka na dokladu k vybranému úkonu bez DPH (Kč) | Uznatelná částka na dokladu k vybranému úkonu s DPH (Kč) |  |  |  |
|      | 1                    | 3.e. 🗸     | 001-nakoupená uznaná tuzemská sadba | 0.00                                                       | 1 500.00                                                 |  |  |  |
|      | 2                    | 3.e. 🗸     | 002-nakoupená uznaná dovozová sadba | 0.00                                                       | 3 888.00                                                 |  |  |  |
|      | 3                    | 3.e. 🗸     | 002-nakoupená uznaná dovozová sadba | 0,00                                                       | 4 500.00                                                 |  |  |  |
|      |                      |            | Celkem za fakturu (v Kč)            | 0,00                                                       | 9 888,00                                                 |  |  |  |
| i Od | Odstranit celý řádek |            |                                     |                                                            |                                                          |  |  |  |

< Zpět

Po kliknutí na pole *Uložit* se aktuální stránka rozšířila o údaje vztažené k přílohám a pole *Přílohy*.

| Podprogramy / Úkony         |             |            |                                     |                                                            |                                                          |  |  |
|-----------------------------|-------------|------------|-------------------------------------|------------------------------------------------------------|----------------------------------------------------------|--|--|
|                             | Číslo řádku | Podprogram | Úkon                                | Uznatelná částka na dokladu k vybranému úkonu bez DPH (Kč) | Uznatelná částka na dokladu k vybranému úkonu s DPH (Kč) |  |  |
|                             | 1           | 3.e. 🗸     | 001-nakoupená uznaná tuzemská sadba | 0.00                                                       | 1 500.00                                                 |  |  |
|                             | 2           | 3.e. ¥     | 002-nakoupená uznaná dovozová sadba | 0.00                                                       | 3 888.00                                                 |  |  |
|                             | 3           | 3.e. 🗸     | 002-nakoupená uznaná dovozová sadba | 0.00                                                       | 4 500.00                                                 |  |  |
|                             |             |            | Celkem za fakturu (v Kč)            | 0,00                                                       | 9 888,00                                                 |  |  |
| Odstranit celý fádek        |             |            |                                     |                                                            |                                                          |  |  |
| < Zpě                       | < Zpét      |            |                                     |                                                            |                                                          |  |  |
| Přílohy k dokladu cz123aaaa |             |            |                                     |                                                            |                                                          |  |  |
| žádn                        | é přílohy   |            |                                     |                                                            |                                                          |  |  |
|                             | 1 Přílohy   |            |                                     |                                                            |                                                          |  |  |

Kliknutím na pole *Přílohy* se žadateli zobrazí stránka, do které žadatel vloží/nahraje soubory dokladu prokazujícího skutečně vynaložené uznatelné náklady (Doklad) a doklad prokazující uhrazení skutečně vynaloženého uznatelného nákladu (Doklad o úhradě z účtu) v elektronické podobě. K tomu slouží pole *Nahrát soubor*. Do aplikace je možné nahrávat přílohy v běžně používaných formátech, například pdf, jpg atd.

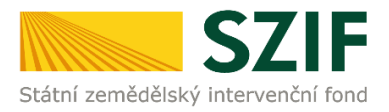

#### Aplikace pro přípravu daňových a účetních dokladů

| Přílohy k dokladu xxx123xxx896cvhjhj |   |                      |                 |
|--------------------------------------|---|----------------------|-----------------|
|                                      | Q | Vyhledat typ přílohy |                 |
| ✓ Přílohy                            |   |                      |                 |
| Doklad                               |   |                      | 1 Nahrát soubor |
| Doklad o úhradě z účtu               |   |                      | 1 Nahrát soubor |
| < Zpět TVymazat Přílohy              |   |                      | 🖬 Uloži         |

Pro případné odstranění nahraného souboru žadatel klikne na 📕, tím se mu nahraná příloha vymaže.

#### Po následném nahrání příloh musí žadatel kliknout na pole Uložit.

Aplikace pro přípravu daňových a účetních dokladů

Přílohy k dokladu 2121dfs21sd2g

|                                      | Q | Vyhledat typ přilohy |
|--------------------------------------|---|----------------------|
| ✓ Přílohy                            |   |                      |
| Doklad                               |   | ± Nahrik souber      |
| ■ 1 dpp_1381070730586.pdf            |   | 756                  |
| Doklad o úhradě z účtu               |   | 🛓 Nahrát soubor      |
| autification depp. 1381070739857.pdf |   | 7568                 |
| < Zpłc Tymszał Wilody                |   |                      |

Po zakliknutí pole *Uložit* již žadatel musí pro případné vymazání nahrané přílohy kliknout na check box  $\checkmark$  u vybrané přílohy a následně klikne na pole *Vymazat Přílohy*.

< Zpět 📋 Vymazat Přílohy

Po následném uložení požadovaných příloh se žadateli zobrazí informativní hláška o nahraných souborech.

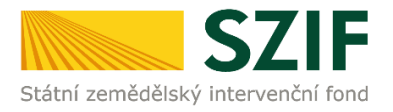

#### Aplikace pro přípravu daňových a účetních dokladů

| Přílohy k dokladu 51454514                     |                               |
|------------------------------------------------|-------------------------------|
|                                                | Q. Vyhiedat typ přílohy       |
| ✓ Přílohy                                      |                               |
| Doklad                                         | ± Natural southor             |
| pojiteni-stroju-dpp, 150003945233.pdf          | 95,62,2639 1252 16<br>768     |
| Doklad o úhradě z účtu                         | لله Maheat soubor             |
| B excel pro_testowen_123456_1580003952637.docc | 95.62.2809 1259-9<br>1108     |
|                                                | Celková velikost přiloh: 90KB |
| K Zpěž 📱 Vymazat Přilohy                       | 🖬 Uložit                      |

# 4 Podání dokladů prokazujících nárok na dotaci

# Založení dokladů prokazujících nárok na dotaci

V záhlaví stránky žadatel klikne na pole Nová podání a následně na pole Doklady prokazující nárok na dotaci.

| FES'SZIF @ referent 11 * 1000004007 2                      | >                                   |                                              | Domů (Nová podání) Přehledy Schránka                 |
|------------------------------------------------------------|-------------------------------------|----------------------------------------------|------------------------------------------------------|
| Národní dotaca                                             |                                     | Hledání                                      |                                                      |
| Narodni dotače                                             |                                     |                                              |                                                      |
| Ŷ<br>Národní dotace                                        |                                     | Změna žádosti o zemědělské národní<br>dotace | Aplikace pro přípravu daňových a účetních<br>dokladů |
| Změna Aplikace pro přípravu daňových a<br>účetních dokladů | Doklady prokazující nárok na dotaci | Změna Doklady prokazující nárok na dotaci    | Aplikace pro přípravu příloh                         |
| ☆ く<br>Rybniky                                             | Ćíselníky                           | ₽růřezové přilohy                            |                                                      |

Následně žadatel klikne na pole s číslem žádosti 3.e., u které požaduje generovat předtisk. Doklady prokazující nárok na dotaci

| Žadatel má zřízen přístup do Portálu farmáře: NE                 |                                                                                                    |  |
|------------------------------------------------------------------|----------------------------------------------------------------------------------------------------|--|
| Pro přípravu daňových a účetních dokladů klikněte                |                                                                                                    |  |
|                                                                  | 🖪 Vstup do Aplikace pro přípravu daňových a účetních dokladů                                                                                               |  |
| Klikněte na číslo žádosti, pro kterou chcete generovat předitisk |                                                                                                    |  |
|                                                                  | 20/ZND/102/003466-3E_001<br>3.e Prevence proti šíření karanténních bakterióz bramboru v uzavřených pästebních oblastech vymezených zákonem č. 219/Z013 Sb. |  |

Zobrazí se následující okno a žadatel klikne na pole Generovat předtisk.

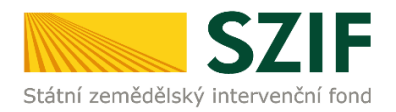

| Doklady prokazující nárok na dotaci<br>20/ZND/102/003446-3E_001                                                                                           |          |                                                                                                    |                      |
|----------------------------------------------------------------------------------------------------|----------|----------------------------------------------------------------------------------------------------|----------------------|
| ldentifikační a kontaktní údaje žadatele                                                                                                    |          |                                                                                                    |                      |
| Jméno a příjmení žadatele/ Název organizace:                                                                                                    |          | Adresa sídla / trv. bydliště:                                                                              |                      |
| COUNTRY LIFE s.r.o.                                                                                                    | <b>A</b> | Č.P. 87, Obec: Nenačovice, Část obce: Nenačovice, PSČ: 266 01, Kraj: Středočeský kraj                      | ~ 🚊                  |
| Tyto údaje SZIF přebírá, v souladu se zákonem č. 111/2009 Sb. o základních registrech, ve znění pozdějších předpiní, ze Základního registru. V případě po | chybnos  | í žadatele o aktuálnosti údajů musí být změna iniciována žadatelem přímo u editorů Základnich registrů ČR. |                      |
| Adresa pro doručování:                                                                                                    |          |                                                                                                    |                      |
| Stejná jako Adresa sídla / trv. bydliště                                                                                                    |          |                                                                                                    | ×                    |
|                                                                                                    |          |                                                                                                    |                      |
| < Zpet                                                                                                    |          |                                                                                                    | ✓ Generovat předtisk |

Zobrazí se informace o průběhu zpracování a žadatel dále klikne na pole *Pokračovat* v podání. Doklady prokazující nárok na dotaci

| Dopföglid údaje                                                                                                    | 000%<br>✓ Vice spuiv                                                                                   |                                                                                                    |                                                                                                    |
|----------------------------------------------------------------------------------------------------|----------------------------------------------------------------------------------------------------|----------------------------------------------------------------------------------------------------|----------------------------------------------------------------------------------------------------|
| Dopfiligii i ddge                                                                                                    | → Vice spušv                                                                                           |                                                                                                    |                                                                                                    |
| Dopfilojić údaje                                                                                                    | ✓ Vice zpráv                                                                                           |                                                                                                    |                                                                                                    |
| Doptilující údaje                                                                                                    | ✓ Vice zpráv                                                                                           |                                                                                                    |                                                                                                    |
| Dophinjiki óduje                                                                                                    | ✓ Vice správ                                                                                           |                                                                                                    |                                                                                                    |
| Doplňující údaje                                                                                                    |                                                                                                    |                                                                                                    |                                                                                                    |
| Doplňující údaje                                                                                                    |                                                                                                    |                                                                                                    |                                                                                                    |
|                                                                                                    | Status                                                                                                 | Datum                                                                                                    | Akce                                                                                                    |
| k žádosti 20/2ND/102/003446-3E_001<br>odní dotace 3.e. Prevence proti šíření karanténních bakterióz brambory<br>2020 | u v uzavřených pěstebních oblastech vymezených zákonem č. 219/2013 Sb. Přípraveno k podání             | <b>05.06.2020</b> 12:15:43                                                                                                    | Q                                                                                                    |
|                                                                                                    |                                                                                                    |                                                                                                    | Pokračova                                                                                                    |
|                                                                                                    | k 13douil 20/2ND/18/200446-3E,001<br>3.e. Perence proti lilleri karanténsish bakteriöz brambor<br>2020 | k Madosi 20/210/112/03/446-3E_001<br>3.e. Prevince profi liferi karantérnich bakteridz bramboru v uzavferjúh péstebnich oblastech vymezerjúh zákonem č. 219/2013 Sb. Přípraveno k podání<br>2020 | k Adoosi 30/2ND/10/200346-3E_001<br>3.6. Previce profi šiření kanstérních bakteriáz brambou v uzavřených pástebních oblatech vymezených zákonem č. 219/2013 Sb. Přípraveno k podání<br>2020 |

- Následně se žadateli zobrazí níže uvedená okna:
- A) Soupis účetních a daňových dokladů
   B) Soupis účetních a daňových dokladů
- B) Prokázání nároků na dotaci"
- **C)** Nepovinné přílohy

| Soupis účetních a daňových dokladů                                                                                                  |                     |                    |                     |                                |
|----------------------------------------------------------------------------------------------------|---------------------|--------------------|---------------------|--------------------------------|
| Soupis lifetních a daňových dokladů                                                                                                 | 05.06.2020 14:57:52 |                    | Nebyl vybrán soubor | Nahrát soubor                  |
| Α.                                                                                                    |                     |                    |                     |                                |
| Prokázání nároků na dotaci                                                                                                    |                     |                    |                     |                                |
| Prokázání nároků na dotaci                                                                                                    | 05.06.2020 14:57:53 |                    | Nebyl vybrán soubor | Nahrát soubor                  |
| В.                                                                                                    |                     |                    |                     |                                |
| Přílohy                                                                                                    |                     |                    |                     |                                |
|                                                                                                    |                     | Q Vyhledat typ při | lohy                |                                |
| ✓ Nepovinné přílohy                                                                                                    |                     |                    |                     |                                |
| Uznávací list sadby (tuzemská sadba) C.                                                                                             |                     |                    |                     |                                |
|                                                                                                    |                     |                    |                     | 1. Nahrát soubor               |
| Oznámení dovozu dle zákona č. 219/2003 Sb. (dovozová sadba)                                                                         |                     |                    |                     |                                |
|                                                                                                    |                     |                    |                     | 1 Nahrát soubor                |
| Uznávací list sadby (vlastní sadba)                                                                                                 |                     |                    |                     |                                |
|                                                                                                    |                     |                    |                     | 1. Nahrát soubor               |
| Doklad prokazující uhrazení licenčních poplatků v případě, že množitel není totožný s přihlašovatelem sadby brambor (vlastní sadba) |                     |                    |                     |                                |
|                                                                                                    |                     |                    |                     | 1. Nahrát soubor               |
| < Zper                                                                                                    |                     |                    |                     | ✔ Pokračovat v podání 🖬 uložit |

### Soupis účetních a daňových dokladů

Kliknutím na odkaz *"Soupis účetních a daňových dokladů*" se žadateli zobrazí PDF soubor, který lze uložit do PC.

Lze vybrat variantu "otevřít" soubor a následně uložit do svého PC nebo "uložit" soubor, tedy nejprve uložit PFD soubor - soupis účetních a daňových dokladů do svého PC.

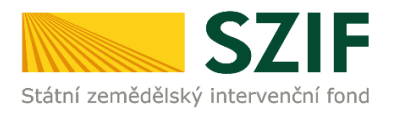

### Zobrazí se vygenerovaný formulář se soupisem účetních a daňových dokladů:

| Żádost o zemědělské národní dotace 2020<br>Prokázání nároků na dotaci<br>3.e. Prevence proti šíření karanténních bakterióz bramboru v uzavřených pěstebních oblastech vymezených zákonem č. 219/2013 Sb. |                     |                  |                                            |                                             |                   |                                 |                               |                                                                                 |                                |                              |                               |                 | Ve Smeči<br>110 00 Pr<br>tel: +420<br>http://ww | kách 33<br>raha 1<br>) 222 871 871<br>ww.szif.cz                    |                                                                   |
|----------------------------------------------------------------------------------------------------|---------------------|------------------|--------------------------------------------|---------------------------------------------|-------------------|---------------------------------|-------------------------------|---------------------------------------------------------------------------------|--------------------------------|------------------------------|-------------------------------|-----------------|-------------------------------------------------|---------------------------------------------------------------------|-------------------------------------------------------------------|
| 1. Údaje o žadateli         Registrační číslo žadatele         1000000000000000000000000000000000000                                                                                                    |                     |                  |                                            |                                             |                   |                                 |                               |                                                                                 |                                |                              |                               |                 |                                                 |                                                                     |                                                                   |
| Pořadí                                                                                                    | Typ dokladu SO      | Číslo<br>dokladu | Identifikace<br>čtvrtletí<br>nebo pololetí | IČO<br>odběratele/<br>žadatele/<br>partnera | IČO<br>dodavatele | Datum<br>zdanitelného<br>plnění | Datum<br>vystavení<br>dokladu | Náklad související<br>s ekonomickou<br>činnosti/<br>s neekonomickou<br>činnosti | Celková částka<br>bez DPH (Kč) | Celková částka<br>s DPH (Kč) | Celkový mzdový<br>náklad (Kč) | Datum<br>úhrady | Provedený úkon/činnost/<br>způsobilé náklady    | Uznatelná částka<br>na dokladu<br>k vybranému úkonu<br>bez DPH (Kč) | Uznatelná částka<br>na dokladu<br>k vybranému úkonu<br>s DPH (Kč) |
| 1                                                                                                    | vnitropodniko<br>vý | 123456789        |                                            | 25714830                                    | 25714830          | 25.12.2020                      | 26.12.2020                    | ekonomický                                                                      | 850 000,00                     | 900 000,00                   | 0,00                          | 25.12.2020      | nakoupená uznaná tuzemská<br>sadba              | 0,00                                                                | 33 000,00                                                         |
| 2                                                                                                    | vnitropodniko<br>vý | 123456789        |                                            | 25714830                                    | 25714830          | 25.12.2020                      | 26.12.2020                    | ekonomický                                                                      | 850 000,00                     | 900 000,00                   | 0,00                          | 25.12.2020      | uznaná vlastní sadba                            | 0,00                                                                | 28 000,00                                                         |
| 3                                                                                                    | vnitropodniko<br>vý | 123456789        |                                            | 25714830                                    | 25714830          | 25.12.2020                      | 26.12.2020                    | ekonomický                                                                      | 850 000,00                     | 900 000,00                   | 0,00                          | 25.12.2020      | nakoupená uznaná dovozová<br>sadba              | 0,00                                                                | 26 000,00                                                         |
| 4                                                                                                    | vnitropodniko<br>vý | 123456789        |                                            | 25714830                                    | 25714830          | 25.12.2020                      | 26.12.2020                    | ekonomický                                                                      | 850 000,00                     | 900 000,00                   | 0,00                          | 25.12.2020      | nakoupená uznaná tuzemská<br>sadba              | 0,00                                                                | 24 000,00                                                         |
| 5                                                                                                    | vnitropodniko<br>vý | 123456789        |                                            | 25714830                                    | 25714830          | 25.12.2020                      | 26.12.2020                    | ekonomický                                                                      | 850 000,00                     | 900 000,00                   | 0,00                          | 25.12.2020      | uznaná vlastní sadba                            | 0,00                                                                | 16 000,00                                                         |
| 6                                                                                                    | vnitropodniko<br>vý | 123456789        |                                            | 25714830                                    | 25714830          | 25.12.2020                      | 26.12.2020                    | ekonomický                                                                      | 850 000,00                     | 900 000,00                   | 0,00                          | 25.12.2020      | nakoupená uznaná dovozová<br>sadba              | 0,00                                                                | 14 000,00                                                         |
| 7                                                                                                    | vnitropodniko<br>vý | 123456789        |                                            | 25714830                                    | 25714830          | 25.12.2020                      | 26.12.2020                    | ekonomický                                                                      | 850 000,00                     | 900 000,00                   | 0,00                          | 25.12.2020      | nakoupená uznaná tuzemská<br>sadba              | 0,00                                                                | 12 000,00                                                         |

Pokud žadatel zjistí, že v Soupisu účetních a daňových dokladů je chyba, musí nejdříve opravit údaje v Aplikaci pro přípravu daňových a účetních dokladů.

# Zobrazení PDF souboru formuláře "Prokázání nároků na dotaci"

Kliknutím na odkaz "Prokázání nároků na dotaci" se žadateli zobrazí PDF soubor, který lze uložit do PC.

Lze vybrat variantu "otevřít" soubor a následně uložit formulář do svého PC nebo "uložit" soubor, tedy nejprve uložit formulář do svého PC.

První strana formuláře je předvyplněná a obsahuje informace o žadateli.

| 20/200700                                                                                 |                                                                                   |                                                                                                    | Zadatel vy                                    | olňuje pouze bíle podbarvená pole                                               |
|-------------------------------------------------------------------------------------------|-----------------------------------------------------------------------------------|----------------------------------------------------------------------------------------------------|-----------------------------------------------|---------------------------------------------------------------------------------|
| egistrační číslo žádosti o po                                                             | 2 / 0 0 . 4 C - 3 E<br>oskytnutí dotace (spisová značka)                          |                                                                                                    | Test                                          | Strana 1 z 2                                                                    |
| SZIF<br>tátní zemědělský intervenční fond                                                 | Žádost o zeměd<br>Proká:<br>3.e. Prevence proti šíření karanténních bakterióz bra | lělské národní dotace<br>zání nároků na dotaci<br>mboru v uzavřených pěstebních oblastech vymezenýc | e 2020<br>h zákonem č. 219/2013 Sb.           | Ve Smečkách 33<br>110 00 Praha 1<br>tel: +420 222 871 871<br>http://www.szif.cz |
| Registrační číslo žadatele<br>1 0 0 0 0 0 0 <del>0</del> <del>-</del><br>Údaje o žadateli |                                                                                   |                                                                                                    |                                               |                                                                                 |
| 1.Obchodní firma vč. práv                                                                 | ní formy                                                                          |                                                                                                    | 2.Identifikační č                             | íslo 3. FO/PO/OSS*                                                              |
| 1.Obchodní firma vč. práv                                                                 | ní formy                                                                          |                                                                                                    | 2.Identifikační č                             | íslo 3. FO/PO/OSS*                                                              |
| 1.Obchodní firma vč. práv<br>                                                             | ní formy                                                                          | 5.Jméno žadatele                                                                                    | 2.Identifikační č<br>6.Ro                     | íslo 3. FO/PO/OSS*                                                              |
| 1.Obchodní firma vč. práv<br>                                                             | ní formy<br>přebírá, v souladu se zákon<br>ího registru.                          | 5.Jméno žadatele<br>em č. 111/2009 Sb. o zákla                                                      | 2.Identifikační č<br>6.Ro<br>dních registrech | islo 3. FO/PO/OSS*                                                              |

Na druhé straně formuláře "Prokázání nároků na dotaci" musí žadatel vyplnit veškerá pole. Pro uznanou tuzemskou sadbu, dovozovou sadbu a vlastní sadbu brambor vyplňuje žadatel jeden formulář.

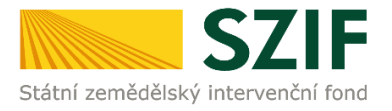

| 2 0<br>Regist                                                                                                    | / Z<br>trační | ND/101/0007<br>číslo žádosti o poskytnutí dotace | 68-       | 3 E<br>načka | a)            | 00                 | 1                          | M                   | enu                                      | Zadatel v<br>Fest             | yplňuj                                                  | e pouze bile podba<br>Stra | arvená pole<br>ana 2 z 2     |
|----------------------------------------------------------------------------------------------------|---------------|--------------------------------------------------|-----------|--------------|---------------|--------------------|----------------------------|---------------------|------------------------------------------|-------------------------------|---------------------------------------------------------|----------------------------|------------------------------|
| *. Čádost o zemědělské národní dotace 2020<br>Prokázání nároků na dotaci<br>Stětní zemědělský intervenční ford Prevence proti šíření karantémních bakterióz bramboru v uzavřených pěstebních oblastech vymezených zákonem č. 219/2013 Sb. Ve Smečkách 33<br>110 00 Praha 1<br>tel: +420 222 871 871<br>http://www.szif.cz |               |                                                  |           |              |               |                    |                            |                     |                                          |                               |                                                         |                            |                              |
|                                                                                                    | Poř.          | Úkon                                             | DPB - čtv | erec         | DPB - kód     | Výměra DPB<br>(ha) | Celk. vý<br>překryv<br>(ha | ýměra<br>usKÚ<br>a) | Výměra plochy<br>brambor (ha)            | Množs<br>použité s<br>(t)     | tví<br>adby                                             | Odrůda<br>brambor          | Množitel<br>není<br>přihl.*1 |
| Х                                                                                                    | 1             |                                                  |           | •            | •             |                    |                            |                     |                                          |                               |                                                         |                            |                              |
|                                                                                                    |               |                                                  |           | Poř.         | Katast        | rální území        |                            |                     | 0kres                                    |                               |                                                         | Výměra                     |                              |
|                                                                                                    |               |                                                  |           | 1            |               |                    |                            |                     |                                          |                               |                                                         |                            |                              |
|                                                                                                    |               |                                                  |           |              |               |                    |                            |                     |                                          |                               |                                                         | Přidat                     | úkon                         |
|                                                                                                    |               | Celkem za úkon                                   |           |              | Max. sazba do | tace (Kč/ha)       |                            |                     | Celková<br>výměra plochy<br>brambor (ha) | Celkov<br>množství p<br>sadby | vé<br>použité<br>(t) Požadavek na dotaci<br>celkem (Kč) |                            | dotaci<br>(č)                |
|                                                                                                    |               |                                                  |           |              |               |                    |                            |                     |                                          |                               |                                                         |                            |                              |
| Mini                                                                                                    | nální         | množství na výměře (t/ha)                        |           |              | 2             |                    |                            |                     |                                          |                               |                                                         |                            |                              |
| Mini                                                                                                    | nální         | celková výměra za všechny úkony (                | ha)       |              | 1             |                    |                            |                     |                                          |                               |                                                         |                            |                              |
| *1 Mr                                                                                                    | ožitel        | není totožný s přihlašovatelem sadby br          | ambor     |              |               |                    |                            |                     |                                          |                               |                                                         |                            |                              |
|                                                                                                    |               |                                                  |           |              |               |                    |                            |                     |                                          |                               |                                                         |                            |                              |
|                                                                                                    |               |                                                  |           |              |               |                    |                            |                     |                                          |                               |                                                         |                            |                              |
|                                                                                                    |               |                                                  |           |              |               |                    |                            |                     |                                          |                               |                                                         |                            |                              |
|                                                                                                    |               |                                                  |           |              |               |                    |                            |                     |                                          |                               |                                                         |                            |                              |

### Žadatel pomocí rozklikávátka v poli Úkon vybere požadovanou sadbu brambor.

|   | Poř. | Úkon                                                               | DPB - čtverec | DPB - kód | Výměra DPB<br>(ha) | Celk. výměra<br>překryvu s KÚ<br>(ha) | Výměra plochy<br>brambor (ha) | Množství<br>použité sadby<br>(t) | Odrůda<br>brambor | Množitel<br>není<br>přihl.*1 |
|---|------|--------------------------------------------------------------------|---------------|-----------|--------------------|---------------------------------------|-------------------------------|----------------------------------|-------------------|------------------------------|
| X | 1    |                                                                    | •             | •         |                    |                                       |                               |                                  |                   |                              |
|   |      | nakoupená uznaná tuzemská sadba<br>nakoupená uznaná dovozová sadba | Poř           | . Katast  | rální území        |                                       | 0kres                         |                                  | Výměra            |                              |
|   |      | uznana vlastni sadba                                               | 1             |           |                    |                                       |                               |                                  |                   |                              |
|   |      |                                                                    |               |           |                    |                                       |                               |                                  | Přidat            | úkon                         |

Žadatel pomocí rozklikávátka v poli *DPB – čtverec a DPB - kód* vybere požadovaný pozemek, na kterém je uvedená sadba brambor vysázena. Žadateli se automaticky předvyplní pouze DPB – čtverec a DPB – kód, který spadá do **uzavřených pěstebních oblastí vymezených zákonem** č. 219/2003 Sb.

V opačném případě, pokud se žadateli automaticky nepředvyplní DPB – čtverec a DPB – kód, znamená to, že žadatel nemá DPB spadající do uzavřených pěstebních oblastí vymezených zákonem č. 219/2003 Sb. a nelze dokončit podání žádosti o dotaci. V tomto případě žadatel nemá nárok na dotaci.

|   | Poř. | Úkon                              | DPB - čtverec | DPB - kód                  | /ýměra DPB<br>(ha) | Celk. výměra<br>překryvu s KÚ<br>(ha) | Výměra plochy<br>brambor (ha) | Množství<br>použité sadby<br>(t) | Odrůda<br>brambor | Množitel<br>není<br>přihl.*1 |
|---|------|-----------------------------------|---------------|----------------------------|--------------------|---------------------------------------|-------------------------------|----------------------------------|-------------------|------------------------------|
| Х | 1    | nakoupená uznaná tuzemská sadba 💌 | 690-1080 🔽    | •                          |                    | 0                                     |                               |                                  |                   |                              |
|   |      |                                   | Poř.          | 8601/1<br>8602/1<br>8604/1 | ilní území         |                                       | 0kres                         |                                  | Výměra            |                              |
|   |      |                                   | 1             | 9603/1<br>9801             |                    |                                       |                               |                                  |                   |                              |
|   |      |                                   |               |                            | •                  |                                       |                               |                                  | Přidat            | úkon                         |

Po zvolení DPB se do formuláře automaticky uvede katastrální území uzavřené pěstební oblasti vymezené zákonem č. 219/2003 Sb., pod který uvedený DPB spadá.

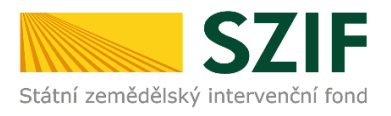

|   | Poř. | Úkon                              | DPB - čtverec | DPB - kód | Výměra DPB<br>(ha) | Celk. výměra<br>překryvu s KÚ<br>(ha) | Výměra plochy<br>brambor (ha) | Množství<br>použité sadby<br>(t) | Odrůda<br>brambor | Množitel<br>není<br>přihl.*1 |
|---|------|-----------------------------------|---------------|-----------|--------------------|---------------------------------------|-------------------------------|----------------------------------|-------------------|------------------------------|
| x | 1    | nakoupená uznaná tuzemská sadba 💌 | 700-1090 💌    | 7001/1 🔽  | 3,34               | 0,12                                  |                               |                                  |                   |                              |
|   |      |                                   | Poř           | Katast    | rální území        |                                       | 0kres                         |                                  | Výměra            |                              |
|   |      |                                   |               |           |                    |                                       |                               |                                  | -                 |                              |
|   |      |                                   | 1             | Rataje    | e u Vlašimi        |                                       | Benešov                       |                                  | -                 | 0,12                         |

Výměra DPB (ha) se do formuláře dotahuje automaticky a je needitovatelná.

|   | Poř. | Úkon                              | DPB - čtverec | DPB - kód | Výměra DPB<br>(ha) | Celk. výměra<br>překryvu s KÚ<br>(ha) | Výměra plochy<br>brambor (ha) | Množství<br>použité sadby<br>(t) | Odrůda<br>brambor | Množitel<br>není<br>přihl.*1 |
|---|------|-----------------------------------|---------------|-----------|--------------------|---------------------------------------|-------------------------------|----------------------------------|-------------------|------------------------------|
| х | 1    | nakoupená uznaná tuzemská sadba 💌 | 700-1080 💌    | 1705 💌    | 12,02              | 12,02                                 |                               |                                  |                   |                              |
|   |      |                                   | Poř.          | Katast    | rální území        |                                       | 0kres                         |                                  | Výměra            |                              |
|   |      |                                   | 1             | Zruč n    | ad Sázavou         |                                       | Kutná Hora                    |                                  |                   | 12,02                        |
|   |      |                                   |               |           |                    |                                       |                               |                                  | Přidat            | úkon                         |

Žadatel uvede skutečnou výměru plochy brambor (ha), která nesmí být vyšší než hodnota uvedena v poli Výměra DPB (ha). Hodnota se uvádí na 2. des. místa.

|   | Po | oř. | Úkon                              | DPB - čtvei | rec | DPB - kód | Výměra DPB<br>(ha) | Celk. výměra<br>překryvu s KÚ<br>(ha) | Výměra plochy<br>brambor (ha) | Množství<br>použité sadb<br>(t) | y Odrůda<br>brambor | Množitel<br>není<br>přihl.*1 |
|---|----|-----|-----------------------------------|-------------|-----|-----------|--------------------|---------------------------------------|-------------------------------|---------------------------------|---------------------|------------------------------|
| ) | 1  | 1   | nakoupená uznaná tuzemská sadba 💌 | 700-1080    | •   | 1705 💌    | 12,02              | 12,02                                 | 10,55                         |                                 |                     |                              |
|   |    |     |                                   |             |     | Katast    | rální území        |                                       | 0kres                         |                                 | Výměra              |                              |
|   |    |     |                                   |             | 1   | Zruč n    | ad Sázavou         |                                       | Kutná Hora                    |                                 |                     | 12,02                        |
|   |    |     |                                   |             |     |           |                    |                                       |                               |                                 | Přidat              | úkon                         |

Žadatel uvede množství použité sadby (t), které použil na daný DPB. Formulář kontroluje podmínku, zda použité množství sadby brambor je vyšší nebo rovno 2 t/ha. Hodnota se uvádí až na 3. des. místa.

|      | Poř. | Úkon                              | DPB - čtverec | DPB - kód   | Výměra DPB<br>(ha) | Celk. výměra<br>překryvu s KÚ<br>(ha) | Výměra plochy<br>brambor (ha) | Množství<br>použité sadby<br>(t) | Odrůda<br>brambor | Množitel<br>není<br>přihl.*1 |
|------|------|-----------------------------------|---------------|-------------|--------------------|---------------------------------------|-------------------------------|----------------------------------|-------------------|------------------------------|
| х    | 1    | nakoupená uznaná tuzemská sadba 💌 | 700-1080 🔽    | 1705 🔽      | 12,02              | 12,02                                 | 10,55                         | 23,666                           |                   |                              |
| Poř. |      |                                   | Katast        | rální území |                    | 0kres                                 |                               | Výměra                           |                   |                              |
|      |      |                                   | 1             | 1 Zruč n    |                    |                                       | Kutná Hora                    |                                  |                   | 12,02                        |
|      |      |                                   |               |             |                    |                                       |                               |                                  | Přidat            | úkon                         |

Žadatel uvede název odrůdy brambor.

|   | Poř. | Úkon                              | DPB - čtverec | DPB - kód             | Výměra DPB<br>(ha) | Celk. výměra<br>překryvu s KÚ<br>(ha) | Výměra plochy<br>brambor (ha) | Množství<br>použité sadby<br>(t) | Odrůda<br>brambor | Množitel<br>není<br>přihl.*1 |
|---|------|-----------------------------------|---------------|-----------------------|--------------------|---------------------------------------|-------------------------------|----------------------------------|-------------------|------------------------------|
| x | 1    | nakoupená uznaná tuzemská sadba 🔽 | 700-1080 💌    | 1705 💌                | 12,02              | 12,02                                 | 10,55                         | 23,666                           | Jarka             |                              |
|   |      |                                   | Poř           | oř. Katastrální území |                    |                                       | 0kres                         |                                  | Výměra            |                              |
|   |      |                                   | 1             | Zruč nad Sázavou      |                    |                                       | Kutná Hora                    |                                  |                   | 12,02                        |
|   |      |                                   |               |                       |                    |                                       |                               |                                  | Přidat (          | úkon                         |

Pro zadání více sadeb brambor slouží žadateli pole *Přidat úkon.* 

V případě uvedení Vlastní sadby brambor musí žadatel vyplnit pole *Množitel není totožný s přihlašovatelem sadby brambor: ANO/NE* dle skutečnosti.

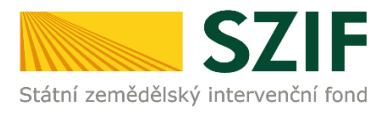

|   | Poř. | Úkon                              | DPB - čtverec | DPB - kód | Výměra DPB<br>(ha) | Celk. výměra<br>překryvu s KÚ<br>(ha) | Výměra plochy<br>brambor (ha) | Množstv<br>použité sa<br>(t) | í Odrůda<br>dby brambor     | Množitel<br>není<br>přihl.*1 |           |  |
|---|------|-----------------------------------|---------------|-----------|--------------------|---------------------------------------|-------------------------------|------------------------------|-----------------------------|------------------------------|-----------|--|
| x | 1    | nakoupená uznaná tuzemská sadba 💌 | 700-1080 💌    | 1705 🔽    | 12,02              | 12,02                                 | 02 10,55 23                   |                              | , <mark>02</mark> 10,55 23, |                              | 666 Jarka |  |
|   | Poř. |                                   |               | Katast    | rální území        |                                       | 0kres                         |                              | Výměra                      |                              |           |  |
|   |      |                                   | 1             | Zruč n    | ad Sázavou         |                                       | Kutná Hora                    |                              |                             | 12,02                        |           |  |
| x | 2    | nakoupená uznaná tuzemská sadba 💌 | 690-1080 🔽    | 9603/1 💌  | 10,51              | 10,51                                 | 5,55                          | 1                            | 12,2 Marka                  | ]                            |           |  |
|   |      |                                   | Poř.          | Katast    | rální území        |                                       | 0kres                         |                              | Výměra                      |                              |           |  |
|   |      |                                   | 1             | Zruč n    | ad Sázavou         |                                       | Kutná Hora                    |                              |                             | 10,51                        |           |  |
| x | 3    | nakoupená uznaná dovozová sadba 💌 | 700-1080 🔽    | 1704/4 🔽  | 18,01              | 18,01                                 | 9                             |                              | 20 Kamila                   |                              |           |  |
|   |      |                                   | Poř.          | Katast    | rální území        |                                       | 0kres                         |                              | Výměra                      |                              |           |  |
|   |      |                                   | 1             | Zruč n    | ad Sázavou         |                                       | Kutná Hora                    |                              |                             | 18,01                        |           |  |
| x | 4    | uznaná vlastní sadba 📃 💌          | 700-1090 🔽    | 6101/2 🔽  | 30,4               | 0,17                                  | 0,1                           | 0,                           | 333 Radmila                 | Ano 💌                        |           |  |
|   |      |                                   | Poř.          | Katast    | rální území        |                                       | 0kres                         |                              | Výměra                      | Ano<br>Ne                    |           |  |
|   |      |                                   | 1             | Chlun     | n u Vlašimi        |                                       | Benešov                       |                              |                             | 0,17                         |           |  |
|   |      |                                   |               |           |                    |                                       |                               |                              | Přidat                      | : úkon                       |           |  |

Žadatel může provést kontrolu správnosti vyplněných údajů stisknutím pole *Menu*.

| 2 0 / Z N D / 1 0                  | Zadatel vyplňuje pouze bíle podbar           1 / 0 0 0 7 6 8 - 3 E         0 0 1                                                                   | vená pole |
|------------------------------------|----------------------------------------------------------------------------------------------------|-----------|
| Registrační číslo žádosti o po     | oskytnutí dotace (spisová značka)                                                                                                    | 1d 2 Z Z  |
| ***                                | Žádost o zemědělské národní dota                                                                                                    |           |
| · SZIF                             | Prokázání nároků na dotaci                                                                                                    | 871       |
| Státní zemědělský intervenční fond | 3.e. Prevence proti šíření karanténních bakterióz bramboru v uzavřených pěstebních oblastech vymezených zákonem č. 219/2013 Sb. http://www.szif.cz | <u>.</u>  |

Formulář žadatel nahraje kliknutím na pole Nahrát soubor ze svého PC.

| Soupis | joupis účetních a daňových dokladů |                     |                     |               |  |  |  |  |
|--------|------------------------------------|---------------------|---------------------|---------------|--|--|--|--|
| B)     | Soupis účetních a daňových dokladů | 05.06.2020 15:52:53 | Nebyl vybrán soubor | Nahrát soubor |  |  |  |  |
|        |                                    |                     |                     |               |  |  |  |  |
| Prokáz | ání nároků na dotaci               |                     |                     |               |  |  |  |  |
| 10     | Proklažní nároků na dotaci         | 05.06.2020 15:52:54 | Doklady 3 e.pdf     | Nahrát soubor |  |  |  |  |
|        |                                    |                     |                     |               |  |  |  |  |

Upozorňujeme, že název přílohy nesmí obsahovat nepovolené znaky:

'.\*~!%\$"

Upravte prosím název souboru a zkuste vložit znovu, jinak se soubor neuloží.

# Nahrání příloh k dokladům prokazující nárok na dotaci

V tomto kroku bude žadatel nahrávat jednotlivé přílohy dle zvolené sadby brambor.

Jedná se o povinnou přílohu:

- Uznávací list sadby u nakoupené uznané tuzemské sadby.
- Oznámení dovozu dle zákona č. 219/2003 Sb. u nakoupené uznané dovozové sadby.
- Uznávací list sadby a Doklad prokazující uhrazení licenčních poplatků v případě, že množitel není totožný s přihlašovatelem sadby brambor u vlastní sadby.

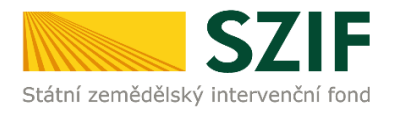

| Yilohy                                                                                                    |   |                      |                            |
|----------------------------------------------------------------------------------------------------|---|----------------------|----------------------------|
|                                                                                                    | ۹ | Vyhledat typ přílohy |                            |
| ✓ Nepovinné přílohy                                                                                                    |   |                      |                            |
| Uznávací list sadby (luzemská sadba)                                                                                                |   |                      | ▲ Nahrát soubor            |
| Oznámení dovozu dle zákona č. 219/2003 Sb. (dovozová sadba)                                                                         |   |                      | ▲ Nahrát soubor            |
| Uznávací list sadby (vlastní sadba)                                                                                                 |   |                      | 1 Nahrát soubor            |
| Doklad prokazující uhrazení licenčních poplatků v případě, že množitel není totožný s přihlašovatelem sadby brambor (vlastní sadba) |   |                      | 1 Nahrát soubor            |
| 6 Zpit                                                                                                    |   | √ Po                 | tračovat v podání 🖬 uložit |

Po nahrání jednotlivých příloh žadatel klikne na pole *Uložit.* V případě potřeby je možné přiloženou přílohu smazat kliknutím na symbol Popelnice.

Je možné nahrát více příloh k tuzemské, dovozové nebo vlastní sadbě naráz.

| Uznávací list sadby (tuzemská sadba)       |                                                                                     |                                         | 1. Naksit soubor |
|--------------------------------------------|-------------------------------------------------------------------------------------|-----------------------------------------|------------------|
| Tratto<br>Poper                            | Ummon di Jini, andiry 1, 1591 082821211 pdf<br>(mar 64 znaků):                      |                                         | 17768            |
| Test, U<br>Popis                           | Ummon d (Jol, saday 2, 1991 M2825737.pdf<br>Jone 64 Joshi);                         |                                         | 17763            |
| a Tentju<br>Popis                          | Limmand Jud, sadby, 3, 1501 862830667 pdf<br>; (nar 64 znákl):                      |                                         | 17768            |
| Oznámení dovozu dle zákona č. 219/2003     | 3 Sb. (dovozová sadba)                                                              |                                         | 1. Nahrit unabar |
| Test, C<br>Popia                           | Comerce K., a., dovona, 1., 1591882889052.pdf<br>; prac 64 znakly:                  |                                         | 17762            |
| Tant, C<br>Popia                           | Comarrient, e., dovone, 2, 15918828896443.putt<br>(mar 64 mild):                    |                                         | 17768            |
| Test,0                                     | Onserversi, a., dovoca, R., 1591682859272.pdf<br>Inser 64 zuiklij:                  |                                         | 17768            |
| Uznávací list sadby (vlastní sadba)        |                                                                                     |                                         | 1. Nahrit soubor |
| Teat, U<br>Popla                           | Llonavaid_(int_sacksy_1_1591882856876.pcH<br>;inse 64 tosiki);                      |                                         | 17768            |
| Test, U<br>Popia                           | Umeva 6, jist_sackiy_2_1591082850855.pdf<br>  (nac 64 pixik);                       |                                         | 17768            |
| Dokład prokazujićí uhrazení licenčních pop | platků v případě, že množitel není totožný s přihlašo                               | valatelen saldig formhöfe (Astol Sadba) | 1. Naksit under  |
| Test,0<br>Popki                            | Doklad, prokazujici, shvazani, jicanovich, poj 1591882857361 pol<br>I prac64 zaklj: |                                         | 17768            |
| Test,0                                     | Doklad, prokasný ú jehnazení, štemorich, pol. 1591882857380 pol.<br>Texe 64 zokáž   |                                         | 17768            |
| > Účetní a daňové doklady                  |                                                                                     |                                         |                  |
| < Zpět 📋 Smazat oz                         | značené přílohy                                                                     | V Pokračovat v podání                   | 🖬 uložit         |

Následně se zobrazí tabulka s vloženými přílohami, které je možné odstranit zakliknutím příslušného pole a poté klinknout na *Smazat označené přílohy*. V případě, že chce žadatel pokračovat, klikne na pole *Pokračovat v podání*.

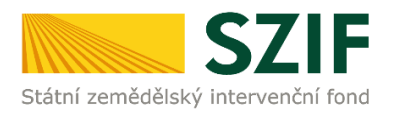

|                                                                                |                                                        | 1 Pate 1                                        |                                            |                     |                 |                        |                                |
|--------------------------------------------------------------------------------|--------------------------------------------------------|-------------------------------------------------|--------------------------------------------|---------------------|-----------------|------------------------|--------------------------------|
| Nevá podziní J. Navelek dotace / Dostavý prevadující haroc na dotaci / Hitleny |                                                        |                                                 |                                            |                     |                 |                        |                                |
| PDF formulář žádosti byl                                                       | uložen.                                                |                                                 |                                            |                     |                 |                        |                                |
| Doklady k žádosti o                                                            | o národní dotace                                       |                                                 |                                            |                     |                 |                        |                                |
| Vytvořeno                                                                      | Zmēnē                                                  | ino                                             |                                            |                     |                 | Status                 |                                |
| 29.05.2020 10:19:08                                                            | 11,                                                    | 06.2020 15:47:13                                |                                            |                     |                 | Připraveno k podání    |                                |
| Program                                                                        |                                                        |                                                 |                                            |                     |                 |                        |                                |
| 3.e. Prevence proti šíření                                                     | í karanténních bakterióz bramboru v u                  | izavřených pěstebních oblastech vymezených záko | nem č. 219/2013 Sb.                        |                     |                 |                        |                                |
| Rok K žádosti                                                                  | 1000760 25 001                                         |                                                 |                                            |                     |                 |                        |                                |
| 2020 20/2ND/10                                                                 | ///000/68-3E_001                                       |                                                 |                                            |                     |                 |                        |                                |
| c                                                                              |                                                        |                                                 |                                            |                     |                 |                        |                                |
| Soupis ucetnich a c                                                            | znd20sps_N03e                                          | _1000001938                                     |                                            |                     |                 |                        | _                              |
| Soupis účetních                                                                | n a daňových dokladů20200511_1!<br>(otevře se do no    | 53212.pdf<br>ového okna)                        |                                            | 11.06.2020 15:32:22 |                 | Nebyl vybrán soubor    | Nahrát soubor                  |
| Drokázár ( - 4 1.1                                                             | a datasi                                               |                                                 |                                            |                     |                 |                        |                                |
|                                                                                |                                                        |                                                 |                                            | 41.02.0000 12.47.10 |                 | . Note that the sector |                                |
| Prokazani narok                                                                | kü na dotacı                                           |                                                 |                                            | 11.06.2020 15:47:10 |                 | Nebyl vybrán soubor    | Nahrät soubor                  |
| Dž4-bu                                                                         |                                                        |                                                 |                                            |                     |                 |                        |                                |
| Prilony                                                                        |                                                        |                                                 |                                            |                     | 0               |                        |                                |
|                                                                                |                                                        |                                                 |                                            |                     | vyniedat typ pr | llony                  |                                |
| <ul> <li>Nepovinné pří</li> </ul>                                              | ilohy                                                  |                                                 |                                            |                     |                 |                        |                                |
| Uznávací list sadby (                                                          | (tuzemská sadba)                                       |                                                 |                                            |                     |                 |                        |                                |
|                                                                                |                                                        |                                                 |                                            |                     |                 |                        | 1 Nahrát soubor                |
|                                                                                | Test_Oznameni_o_dovozu_1_<br>Popis (max 64 znaků):     | 1591882839062.pdf                               |                                            |                     |                 |                        | 11.06.2020 15:47:12<br>177KB   |
|                                                                                | Test Oznameni o dovozu 2                               | 1501882839449 wif                               |                                            |                     |                 |                        |                                |
|                                                                                | Popis (max 64 znaků):                                  |                                                 |                                            |                     |                 |                        | 11.06.2020 15:47:12<br>177KB   |
|                                                                                | Test_Oznameni_o_dovozu_3_*                             | 1591882839272.pdf                               |                                            |                     |                 |                        | 11.06.2020 15:47:12<br>177KB   |
|                                                                                | a altra former die monach                              |                                                 |                                            |                     |                 |                        |                                |
| Uznávací list sadby (v                                                         | vlastní sadba)                                         |                                                 |                                            |                     |                 |                        |                                |
|                                                                                |                                                        |                                                 |                                            |                     |                 |                        | 1 Nahrát soubor                |
|                                                                                |                                                        |                                                 |                                            |                     |                 |                        |                                |
|                                                                                | Test_Uznavaci_list_sadby_1_1!<br>Popis (max 64 znaků); | 591882850876.pdf                                |                                            |                     |                 |                        | 11.06.2020 15:47:12<br>177KB   |
|                                                                                | Tert Umavari list sadhy 2-1                            | 501882850855 w#                                 |                                            |                     |                 |                        |                                |
|                                                                                | Popis (max 64 znaků):                                  |                                                 |                                            |                     |                 |                        | 11.06.2020 15:47:12<br>177KB   |
| Doklad prokozující uk                                                          | brazaní licenčních poplatků v r                        | případě že množitel popítetožný s přibl         | ačoustalom codby brombor (ulacto( codbo)   |                     |                 |                        |                                |
| Dokiad prokazajier di                                                          | mazeri ncenenen popiatka v p                           | pripade, ze mnoznel nem totozny s prim          | asovatcicini sauby branibor (nastri sauba) |                     |                 |                        | 1 Nahrát soubor                |
|                                                                                |                                                        |                                                 |                                            |                     |                 |                        |                                |
|                                                                                | Test Doklad prokazujici uhra                           | izeni licencnich pp 1591882857361.pdf           |                                            |                     |                 |                        | 11.06.0000.10-72-13            |
|                                                                                | Popis (max 64 znaků):                                  |                                                 |                                            |                     |                 |                        | 177108                         |
|                                                                                | Test Doklad prokazujici uhra<br>Popis (max 64 znaků):  | zeni licencnich po 1591882857380.pdf            |                                            |                     |                 |                        | 11.06.2020 15:47:13<br>177KB   |
|                                                                                |                                                        |                                                 |                                            |                     |                 |                        |                                |
| <ul> <li>Účetní a daňov</li> </ul>                                             | vé doklady                                             |                                                 |                                            |                     |                 |                        |                                |
|                                                                                |                                                        |                                                 |                                            |                     |                 |                        | Celková velikost příloh: 2M    |
| < Zpět 👕 Smazat ozna                                                           | ačené přílohy                                          |                                                 |                                            |                     |                 |                        | ✓ Pokračovat v podání 🖬 uložit |

Pro dokončení podání dokladů prokazujících nárok na dotaci musí žadatel zakliknout **checkbox** souhlasu a dále kliknout na pole *Podat*.

| Etct_1591613154777.4f   | 78                                                                                                    |
|-------------------------|----------------------------------------------------------------------------------------------------|
| Doklad o úhradě z účtu  |                                                                                                    |
| Test32,1996(1)55011.pdf | 100                                                                                                    |
|                         | Celboxiv velškost příběh 206 * Souhlasim s podobou žádosti a dalšími závady. Pohrozují, že jsem oprávněn v sámci svého jedinečného přístupového oprávnění učinit podári žádosti a souvinejících dokumentů. 🗆 |
| < Zpet                  | √ Podat                                                                                                    |

Zobrazí se průběh zpracování dokladů k žádosti a na závěr se zobrazí přidělené číslo jednací. Klikne-li žadatel na pole *Pokračovat na odeslaná podání,* zobrazí se informace o podaných dokladech k žádosti na *PF v sekci Přehledy, Odeslaná podání.* 

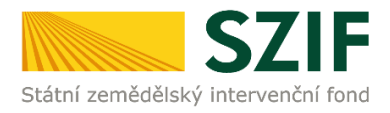

.....

| Тур    |                                    | Dophiujicí údaje                                                                                                    | Status                              | Datum                      | Akce          |
|--------|------------------------------------|----------------------------------------------------------------------------------------------------|-------------------------------------|----------------------------|---------------|
| ND     | Doklady k žádosti o národní dotace | k Jádosi 20/2ND/101/000788-3E_001<br>3.e. Prenerce proti šířeví kanntérních bakterióz bramboru v uzavřených pěstebních oblastech vymezených zákonem č<br>218/2013 Sb. | Číslo jednací:<br>SZIF/2020/0379579 | <b>11.06.2020</b> 16:05:39 | ۹             |
| < Zpēt |                                    |                                                                                                    |                                     | ✓ Pokračovat na od         | eslaná podání |

Po kliknutí na symbol lupy viz modrá šipka se žadateli zobrazí následující přehled. Odeslaná podání

| Zobrazit | táznamy od:                             | do:                                                                                                    |                                     |                       |
|----------|-----------------------------------------|----------------------------------------------------------------------------------------------------|-------------------------------------|-----------------------|
| 12.06    | 2019                                    | iii 12.06.2020                                                                                                    |                                     | ₹ Filtrovat seznam    |
|          |                                         |                                                                                                    |                                     |                       |
| Тур      | Název                                   | Dophingici údaje                                                                                                    | Status                              | Datum Akce            |
| ND       | Dokłady k žádosti o národní dotace      | h Malonii 20/2ND/101/000766-3E,001<br>3.e. Prevnice profi Siferii Karantémich bakteriöt: bramboru v uzavřených pěstebních oblastech vymezených zákonem č. 219/2013 Sb.<br>2020  | Číslo jednaci:<br>SZIF/2020/0379579 | 11.06.2020 16:05:39 Q |
| ND       | Doklady k žádosti o národní dotace      | k žádosti 20/2ND/101/000766-3E_002.<br>3.e. Prevence proti Siření karanténních bakteriót: bramboru v uzavřených pěstebních oblastech vymezených zákonem č. 219/2013 Sb.<br>2020 | Číslo jednací:<br>SZIF/2020/0379196 | 08.06.2020 12:54:45   |
| ND       | Dokłady k żádosti o národní dotace      | k 34doni 20/2ND/101/000766-3E_002.<br>3.e. Prevence proti Biření karantémích bakteriót: bramboru v uzavřených pástebních oblastech vymezených zákonem č. 219/2013 Sb.<br>2020   | Číslo jednaci:<br>SZIF/2020/0379188 | 08.06.2020 12:01:57   |
| ND       | Žádost o zemědělské národní dotace 2020 | <ol> <li>Prevence proti šiření karanténních bakterióz bramboru v uzavřených pěstebních oblastech vymezených zákonem č. 219/2013 Sb.</li> <li>2020</li> </ol>                    | Číslo jednací:<br>SZIF/2020/0379186 | 08.06.2020 11:54:34   |
| ND       | Žádast a namždžické nérodní datnen 2020 | 3.e. Prevence proti šilení karanténních bakterióz bramboru v uzavřených pěstebních oblastech vymezených zákonem č. 219/2013 Sb.                                                 | Číslo jednaci:                      | 20.05 2020 10.07.52   |

V uvedeném přehledu je možné zobrazit *Soupis účetních a daňových dokladů,* formulář *Prokázání nároků na dotaci, Potvrzení* a přiložené přílohy.

| Doklady k žádosti o národní dotace                                                                                              |                                                                         |  |  |  |  |  |  |
|----------------------------------------------------------------------------------------------------|-------------------------------------------------------------------------|--|--|--|--|--|--|
| Vytvoleno                                                                                                    | Status                                                                  |  |  |  |  |  |  |
| 11.06.2020 16:05:39                                                                                                    | Číslo jednací:<br>SZIF/2020/03/9579                                     |  |  |  |  |  |  |
| Program                                                                                                    |                                                                         |  |  |  |  |  |  |
| 3.e. Prevence proti šíření karantěnních bakterióz bramboru v uzavřených pěstebních oblastech vymezených zákonem č. 219/2013 Sb. |                                                                         |  |  |  |  |  |  |
| Rok         K ##dentii           2020         20/2ND/101/000768-3E_001                                                          | Rek         K.Eddonti           2020         20/27/k1/101/000766-3E_001 |  |  |  |  |  |  |
| Soupis účetních a daňových dokladů                                                                                              |                                                                         |  |  |  |  |  |  |
| Soupis üčetnich a datlových doštadů                                                                                             |                                                                         |  |  |  |  |  |  |
|                                                                                                    |                                                                         |  |  |  |  |  |  |
| Prokázání nároků na dotaci                                                                                                    |                                                                         |  |  |  |  |  |  |
| Prokázárí nároků na dotaci                                                                                                    |                                                                         |  |  |  |  |  |  |
|                                                                                                    |                                                                         |  |  |  |  |  |  |
| Potvrzení                                                                                                    |                                                                         |  |  |  |  |  |  |

Přílohy

Potvrzení

|                                                                                                    | · · · · · · · · · · · · · · · · · · · | ۹ | Vyhledat typ přílohy |       |
|----------------------------------------------------------------------------------------------------|---------------------------------------|---|----------------------|-------|
| X Nangujané nělehu                                                                                                    |                                       |   |                      |       |
|                                                                                                    |                                       |   |                      |       |
| Uznávací list sadby (tuzemská sadba)                                                                                                |                                       |   |                      |       |
| Test, Utrawaci, Jot, saday, 1, 1591882821211,pdf                                                                                    |                                       |   |                      | 177KB |
| Test_Unword; jot_adby_2_1591802825737.pdf                                                                                           |                                       |   |                      | 177KB |
| Test_Unnwood_ist_saday_J_1591882830987.pdf                                                                                          |                                       |   |                      | 17783 |
| Oznámení dovozu dle zákona č. 219/2003 Sb. (dovozová sadba)                                                                         |                                       |   |                      |       |
| Test, Danameni, o, doncau, 1, 1591882839062.pdf                                                                                     |                                       |   |                      | 177KB |
| Test_Canameni_cs_dovcau_2_1591882835449.pdf                                                                                         |                                       |   |                      | 177KB |
| Test_Conumeni, o, dovozu, 3, 1991882879272.pdf                                                                                      |                                       |   |                      | 177KB |
| Uznávací list sadby (vlastní sadba)                                                                                                 |                                       |   |                      |       |
| Test_Unwww.jut_adby_1_1991882850076.pdf                                                                                             |                                       |   |                      | 177KB |
| Test_UnawasC.id1_sadby_2_1591182850855.pdf                                                                                          |                                       |   |                      | 177KB |
| Doklad prokazující uhrazení licenčních poplatků v případě, že množitel není totožný s přihlašovatelem sadby brambor (vlastní sadba) |                                       |   |                      |       |

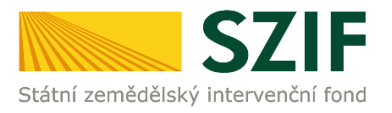

# Po kliknutí na pole Potvrzení se zobrazí potvrzení.

| Žádost                                                                                                    | POTVRZEN                                                                                                    |                                                                                                    |
|----------------------------------------------------------------------------------------------------|----------------------------------------------------------------------------------------------------|----------------------------------------------------------------------------------------------------|
| Žádost                                                                                                    |                                                                                                    |                                                                                                    |
|                                                                                                    | o ZND 2020 - Soupis úče                                                                                                    | etních a daňových dokladů (W)                                                                                                    |
| dokidad (W) skitadajei se ze i<br>en202ps, HOSe_10000<br>-WRAPPER_NDSe_10000<br>-enc20pnd_NDSe_10000<br>-enc10013154777 df<br>-Test_UznavaCijist_sadb<br>-Test_UznavaCijist_sadb<br>-Test_UznavaCijist_sadb<br>-Test_Oznamenio_dovoz<br>-Test_Oznamenio_dovoz                      | soubcrutisoubon:<br>1008_2020001_15212.pdf (welkest 168<br>001038_2020001_152314.pdf (welkest 28<br>100838_202001_152314.pdf (welkest 28<br>100838_202001_152314.pdf (welkest 28<br>y159182221511.pdf (welkest 181.38<br>y_2_159182225573 pdf (welkest 181.38<br>u1591822250067.pdf (welkest 181.38<br>u1591822250067.pdf (welkest 181.38<br>u1591822250067.pdf (welkest 181.38<br>u1591822250067.pdf (welkest 181.38<br>u159182225007.pdf (welkest 181.38<br>u159182225007.pdf (welkest 181.38<br>u159182225007.pdf (welkest 181.38<br>u159182225007.pdf (welkest 181.38<br>u159182225007.pdf (welkest 181.38<br>u15918222507.pdf (welkest 181.38<br>u15918222507.pdf (welkest 181.38<br>u1591822507.pdf (welkest 181.38)<br>u1591822507.pdf (welkest 181.38)<br>u1591822507.38)<br>u1591822507.pdf (welkest 181.38)<br>u1591822507.38)<br>u1591822507.38)<br>u1591822507.38)<br>u1591822507.38)<br>u1591822507.38)<br>u1591822507.38)<br>u1591822507.38)<br>u1591822507.38)<br>u1591822507.38)<br>u1591822507.38)<br>u1591822507.38)<br>u1591822507.38)<br>u1591822507.38)<br>u1591822507.38)<br>u1591822507.38)<br>u159182507.38)<br>u159182507.38)<br>u15918                                                                                                    | 107 B. SHILL DOLLARDIDOCENTRAL DESCRITTANT REEDOLOGIUS J.<br>MAR B. SHILL EXPOSICIONEI (COTAMENT BELTESSECCEPEDOTA)<br>MAR B. SHILL EXPOSICIONEI (COTAMENT BELTESSECCEPEDOTA)<br>BELTESSECCEPTURAL DESCRITTANT<br>BELTESSECCEPTURAL DESCRITTANT<br>DESCRITTANT<br>DESCRITTANT<br>DES |
| -Test_Oznameni_o_dovca<br>-Test_Uznavaci_list_sadb<br>-Test_Uznavaci_list_sadb<br>-Test_Doklad_prokacujici<br>D48A4773F1077EF9FE302F17F3<br>D48A473F1077EF9FE302F17F3<br>było úspěšně doručeno na                                                                                  | au_1_191882230272.pdf (wilkost 181.03<br>y_1_1918822802655.pdf (wilkost 181.03<br>y_1_501882808055.pdf (wilkost 181.03<br>u/krazeni_licenorich_po_1501862857381.px<br>878503D778AC829)<br>xJ#razeni_licenorich_po_1501862857380.px<br>87853D478AC829)<br>SZIF dne 11.06.2020 16:05:45.                                                                                                    | 0 8,544.1044079107597620311753076047644620)<br>8,5441.04447751075697620317531763017644620)<br>8,5441.044475107559762031753176304784620)<br>4(williost 191630 8,5441:                                                                                                    |
| -Test_Ornamenic_dowo<br>-Test_Urnavoi_list_sadb;<br>-Test_Urnavoi_list_sadb;<br>-Test_Ookkal_prokacujio;<br>Doka75F1077EPFE3205F1753<br>było úspěžné doručeno na<br>Žadato:                                                                                                    | au109188283027.pdf (wilkost 181.03<br>y1091882280027.pdf (wilkost 181.03<br>y1091882280085.pdf (wilkost 181.03<br>withranen_licenovidh.po_10591822857380.pc<br>878650147844C829)<br>\$787850147844C829<br>\$21F dne 11.06.2020 16:05:45.                                                                                                    | 0 8.944.1044775197597507175977507047444503)<br>8.944.104477519759750717597750701444503)<br>8.944.10447751975975697517597150705047844503)<br>4.94451.1515.05.9441.                                                                                                    |
| -Test_Danareldown<br>-Test_Danarellis_sadp<br>-Test_Danarellis_sadp<br>-Test_Dalad_prokacujo<br>-Test_Dalad_prokacujo<br>-Test_Dalad_prokacujo<br>-Test_Dalad_prokacujo<br>D48A8738-1077EF97E502117F3<br>byto úspěšně doruženo na<br>Žadatel: 777<br>Adress:                       | mf098233072.pdf (wilkes 181.63<br>y11098233072 pdf (wilkes 181.63<br>y11098233075 pdf (wilkes 181.63<br>https://doi.org/10.1016/0000000000000000000000000000000                                                                                                    | 0 8.944.104477519759750371753705007444C80)<br>8.944.1044775197597597507175370500744C80)<br>8.944.104477519755975071753795007444C80)<br>(eliebat 1191508 8.944:                                                                                                    |
| -Test_Danamei_c_source<br>-Test_Danad_list_solo<br>-Test_Danad_list_solo<br>-Test_Danad_list_solo<br>-Test_Danad_protection<br>DeteoTreForeFactor TFFS<br>-Test_Danad_protection<br>-Test_Danad_protection<br>DeteoTreForeFactor TFFS<br>byto üspěšeně doruženo na<br>Žadatel:<br> | mfreeBissBorr2.pdf (wilkes 1816.8)<br>fleeBissBorr2.pdf (wilkes 1816.8)<br>fleeBissBorr5 of (wilkes 1816.8)<br>fleeBissBorr5 of (wilkes 1816.8)<br>fleeBissBorr5 of (wilkes 1816.8)<br>#RMSD074A4C839 )<br>#RMSD074A4C839 )<br>#RMSD074A45 )<br>#RMSD074A45 )<br>#RMSD074A45 )<br>#RMSD074A45 )<br>#RMSD074A45 )<br>#RMSD074A45 )<br>#RMSD074A45 )<br>#RMSD074A45 )<br>#RMSD074A45 )<br>#RMSD074A45 )<br>#RMSD074A45 )<br>#RMSD074A45 )<br>#RMSD074A5 )<br>#RMSD074A5 )<br>#R | 0 8, 544. DeMATPS (077597620) (7759762007644620)<br>8, 544. DeMATPS (07759762007 F7597601644620)<br>8, 544. DeMATPS (07759762007 F75976300 H40620)<br>4 (wildows 181500 8, 5441:<br>10 (wildows 181500 8, 5441:                                                                                                    |

Tímto krokem podání žádosti o dotaci spolu s doklady, prokazujícími nárok na dotaci končí.